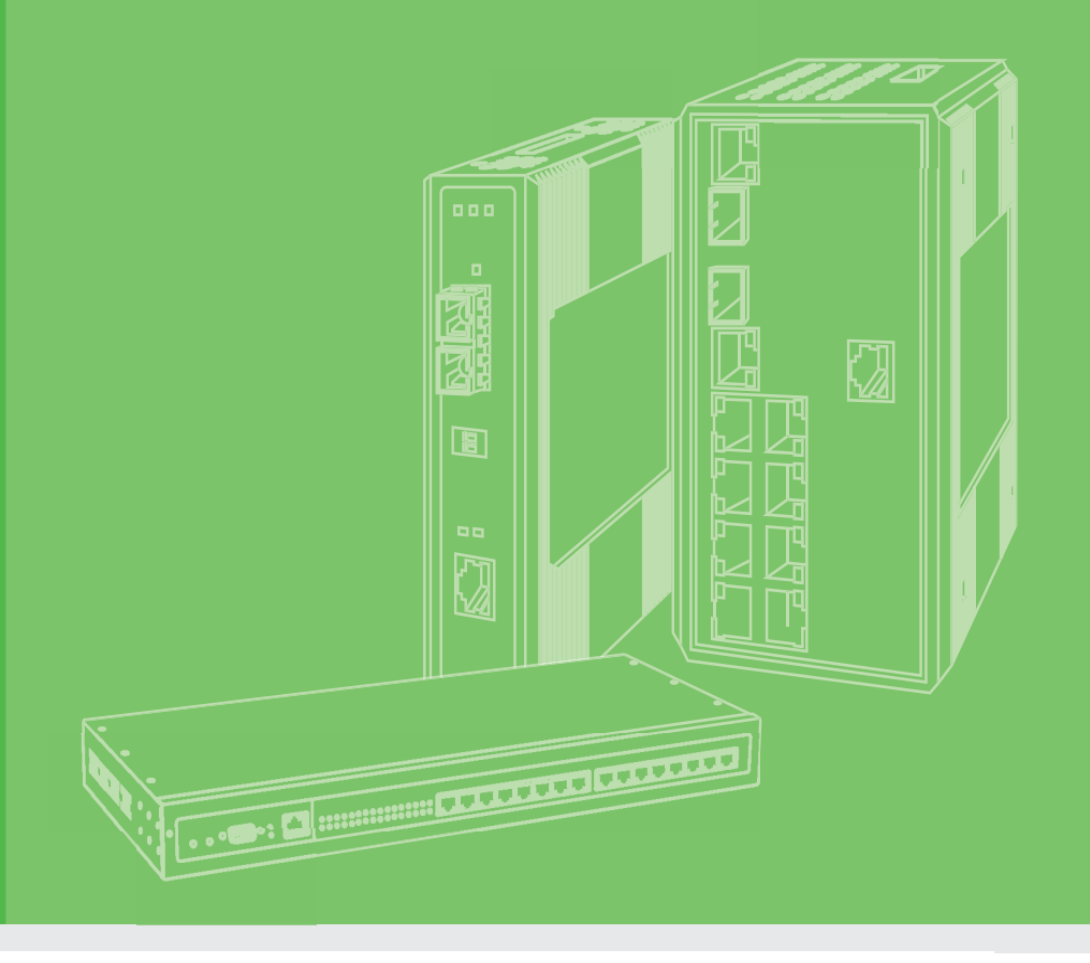

# **User Manual**

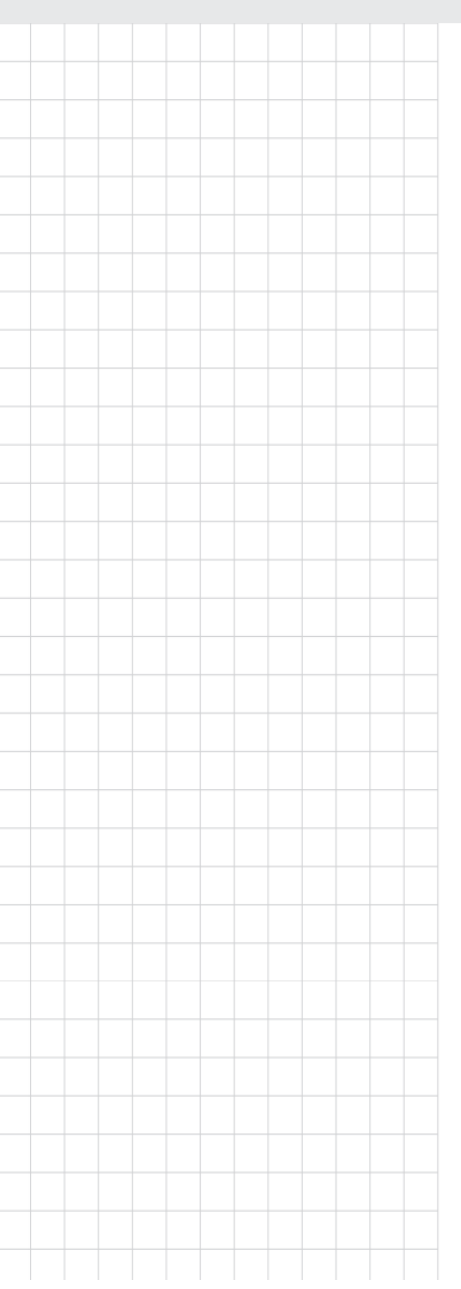

# **Advantech LoRaWAN Service**

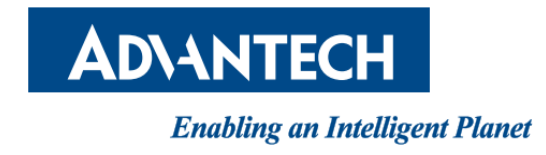

## Contest

| 1.1 Overview                       | 4  |
|------------------------------------|----|
| 1.2 Feature                        | 4  |
| 2.2 Overview                       | 6  |
| 2.2 LoRaWAN RF                     | 7  |
| 2.2.1 Radio Settings               | 7  |
| 2.2.2 Radio Settings(Customize)    | 8  |
| 2.2.2 Spectrum Analyzer            |    |
| 2.3 Infrastructure                 |    |
| 2.3.1 Device Profiles              |    |
| 2.3.2 Region Profile               |    |
| 2.3.3 Multicast Channels           |    |
| 2.3.4 Events                       | 20 |
| 2.4 Gateways                       | 21 |
| 2.4.1 Gateways List                | 21 |
| 2.4.2 Create Gateway               | 22 |
| 2.4.3 Gateway Status               | 23 |
| 2.5 Devices                        | 25 |
| 2.5.1 Create Device                | 25 |
| 2.5.2 Devices List                 |    |
| 2.5.3 Devices Status               | 27 |
| 2.5.4 Ignored                      |    |
| 2.5.5 Received Frames              |    |
| 2.5.6 Transmission Frames          |    |
| 2.5.7 FUOTA Task                   |    |
| 2.6 Backend                        |    |
| 2.6.1 Custom Database              |    |
| 2.6.2 Handlers                     |    |
| 2.6.3 Connector                    |    |
| 2.6.4 Handler Decoder              | 45 |
| 2.6.4 Example with Custom Database | 60 |
| 2.7 Application Server             | 64 |
| 2.7.1 Advantech Nodes Status       | 64 |
| 2.7.2 Modbus Mapping Table         |    |
| 2.7.3 Application Server Settings  |    |
| 2.8 System                         |    |
| 2.8.1 Network Server Settings      |    |
| 2.8.2 LoRaWAN Service Log          |    |
| 2.8.3 Database Management          |    |
| 2.8.4 Change Password              |    |

| 2.8.5 Notification |
|--------------------|
|--------------------|

# Chapter

1

Introduction

### **1.1 Overview**

Advantech LoRaWAN Service is a service developed by Advantech, offering a LoRaWAN Network and Advantech Application Server. This service is very easy to set up and use. Users simply need to input the basic information of their devices, choose from default profiles, and effortlessly receive LoRaWAN data.

Advantech LoRaWAN Service also supports Docker and can run on various platforms, including X86 and ARM.

### **1.2 Feature**

#### **Comprehensive LoRaWAN Support:**

This network server provides comprehensive support for LoRaWAN technology, including device management, device configuration, data collection, and application integration.

#### Highly Configurable:

Users can customize it to a high degree to meet their specific requirements, including custom device configurations, data processing rules, and application integration.

#### Security:

Advantech places a strong emphasis on data security. The server offers data encryption and authentication features to ensure the confidentiality and integrity of device data.

#### **Big Data Support**:

This server has the capability to handle large volumes of data, making it suitable for the demands of large-scale IoT deployments.

#### Multi-Device Support:

Advantech's LoRaWAN Network Server supports various types and models of LoRaWAN devices, making it suitable for a wide range of IoT applications.

#### Real-time Monitoring:

Users can monitor the status and data of LoRaWAN devices in real-time, helping to address issues promptly.

#### Scalability:

Advantech's LoRaWAN Network Server is highly scalable, allowing for the addition of more devices and gateways as needed.

#### User Support:

Advantech offers user support and technical documentation to help users better understand and utilize the server.

These advantages make Advantech's LoRaWAN Network Server a robust solution for LoRaWAN management and data processing, suitable for a wide range of IoT applications, whether in industrial, agricultural, urban, or other fields.

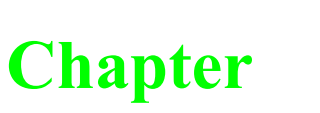

2

Web Interface

### 2.1 Login

When the device is first installed, the default IP is 192.168.1.1. You will need to make sure your network environment supports the device setup before connecting it to the network. If your Advantech LoRaWAN Service is installed using a Docker image, the IP address of the Advantech LoRaWAN Service is the host itself.

- 1. Launch your web browser on a computer.
- 2. In the browser's address bar type in the device's default IP address (192.168.1.1 or host)). The login screen displays.
- 3. Enter the default user name and password (admin/admin) to log into the management interface. You can change the default password after you have successfully logged in.
- 4. Click Sign in to enter the management interface.

| Sign in                   |                                                   |  |
|---------------------------|---------------------------------------------------|--|
| http://192.<br>Your conne | 168.1.1:8080<br>ction to this site is not private |  |
| Username                  |                                                   |  |
| Password                  |                                                   |  |
|                           | Cancel Sign in                                    |  |

#### Figure 2.1 Login Screen

### **2.2 Overview**

In the Overview page, you will find various pieces of information, including the service event timeline, servers, gateways, devices, and events. For more detailed information, please refer to the following.

To access this page, click **Overview**.

|    |           |             |          |            |          |              |        |               |               |       |        |   |         |                                                        |            |             |                     |           | FF00<br>FF000 | FF000001<br>000001:6<br>00001:6<br>1:6 | connected     |                 |       |
|----|-----------|-------------|----------|------------|----------|--------------|--------|---------------|---------------|-------|--------|---|---------|--------------------------------------------------------|------------|-------------|---------------------|-----------|---------------|----------------------------------------|---------------|-----------------|-------|
| 1  | 5         | 30          | 45       | 0          | 15       | 30           | 45     | 0             | 15            | 30    | 45     | ( | 0       | 15                                                     | 30         | 45          | 0                   | 15        | 30            | 45                                     | 0 15          | 30              | 45    |
| 30 | October 1 | 13:50       |          | 30 Octobe  | er 13:51 |              |        | 30 Oc         | ober 13:52    |       |        | 3 | 30 Octo | ber 13:53                                              |            |             | 30 O                | tober 13: | 54            |                                        | 30 October 13 | 3:55            |       |
| S  | Server    |             |          |            |          |              |        |               | Events        |       |        |   |         |                                                        |            |             |                     |           |               |                                        |               |                 |       |
|    | Version   |             | ¢        | Authentica | ate      |              | •      | Nodes N       | Imber         |       |        | • |         | Last Occu                                              | rred       | ▼ Ent       | ty 🗢                | Eid       | ÷             | Text                                   | \$            | Args            | ¢     |
|    | 1.00.10   |             |          | ×          |          |              |        | 1             |               |       |        |   |         | 2023-10-30 13:25:44 gateway 0016C001F1D43191 connected |            |             | {{127.0.0.1},43989} |           |               |                                        |               |                 |       |
|    |           |             |          |            |          |              |        |               |               |       |        |   |         | 2023-10-30 13:25:40 server VerifyChip Success          |            | hip Success |                     |           |               |                                        |               |                 |       |
|    |           |             |          |            |          |              |        |               |               |       |        |   |         | 2023-10-30                                             | 0 11:19:46 | gate        | way                 | 0016C0    | 01F1D43191    | connec                                 | ted           | {{127.0.0.1},39 | 9346} |
| 0  | Bateway   | ys          |          |            |          |              |        |               |               |       |        |   |         | 2023-10-30                                             | ) 11:12:47 | gate        | way                 | 0016C0    | 01F1D43191    | unknov                                 | /n_mac        |                 | -     |
|    | MAC       |             | ¢        | IP Address | ¢        | Duty Cycle [ | %] 🗘   | Last A        | live          | ¢     | Status | • |         | 2023-10-30                                             | ) 11:12:27 | gate        | way                 | 0016C0    | 01F1D43191    | connec                                 | ted           | {{127.0.0.1},30 | 041}  |
|    | 0016C00   | 1F1D431     | 91       | 127.0.0.1  |          | 0            |        | 2023-1        | 0-30 13:55:08 | 3     | ¥      |   |         |                                                        |            |             |                     |           |               |                                        |               |                 |       |
|    | 533333F   | EFF48FE     | 74       |            |          |              |        |               |               |       | 0      |   |         |                                                        |            |             |                     |           |               |                                        |               |                 |       |
|    |           |             |          |            |          |              |        |               |               |       |        |   |         |                                                        |            |             |                     |           |               |                                        |               |                 |       |
|    |           |             |          |            |          |              |        |               |               |       |        |   |         |                                                        |            |             |                     |           |               |                                        |               |                 |       |
|    | levices   |             |          |            |          |              |        |               |               |       |        |   |         |                                                        |            |             |                     |           |               |                                        |               |                 |       |
|    | DevAddr   | <b>\$</b> P | rofile   |            | ¢        | Battery 🖨    | D/L SN | ₹ <b>\$</b> L | ast RX        | ¢     | Status | • |         |                                                        |            |             |                     |           |               |                                        |               |                 |       |
|    | FF00000   | 1 A         | \$923_WI | SE6610_Han | dler     |              |        | 2             | 23-10-30 13:  | 54:52 | 0      |   |         |                                                        |            |             |                     |           |               |                                        |               |                 |       |

Figure 2.2 Overview

### 2.2 LoRaWAN RF

### 2.2.1 Radio Settings

To access this page, click LoRaWAN RF > Radio Settings.

| Radio Setting            |                  | ^ |
|--------------------------|------------------|---|
| Gateway Identifier       | 0016c001f1d43191 |   |
| Packet Forward<br>Status | Running          |   |
| Radio Enable*            | On 🗸             |   |
| Region                   | Asia             | ~ |
| Channel Select           | AS923-1 V        |   |
| Network Server           | 127.0.0.1        |   |
| Upstream Port            | 1680             |   |
| Downstream Port          | 1680             |   |
|                          | Submit           |   |
|                          |                  |   |

|         | Channel Fr | equency(MHz) |       |       |       |       |       |       |                           |         |
|---------|------------|--------------|-------|-------|-------|-------|-------|-------|---------------------------|---------|
| Name    | Ch 0       | Ch 1         | Ch 2  | Ch 3  | Ch 4  | Ch 5  | Ch 6  | Ch 7  | Ch STD                    | Ch FSK  |
| US902-0 | 902.3      | 902.5        | 902.7 | 902.9 | 903.1 | 903.3 | 903.5 | 903.7 | 903MHz Bandwidth:500Khz   | Disable |
| US902-1 | 903.9      | 904.1        | 904.3 | 904.5 | 904.7 | 904.9 | 905.1 | 905.3 | 904.6MHz Bandwidth:500Khz | Disable |
| US902-2 | 905.5      | 905.7        | 905.9 | 906.1 | 906.3 | 906.5 | 906.7 | 906.9 | 906.2MHz Bandwidth:500Khz | Disable |
| US902-3 | 907.1      | 907.3        | 907.5 | 907.7 | 907.9 | 908.1 | 908.3 | 908.5 | 907.8MHz Bandwidth:500Khz | Disable |
| US902-4 | 908.7      | 908.9        | 909.1 | 909.3 | 909.5 | 909.7 | 909.9 | 910.1 | 909.4MHz Bandwidth:500Khz | Disable |
| US902-5 | 910.3      | 910.5        | 910.7 | 910.9 | 911.1 | 911.3 | 911.5 | 911.7 | 911MHz Bandwidth:500Khz   | Disable |
| US902-6 | 911.9      | 912.1        | 912.3 | 912.5 | 912.7 | 912.9 | 913.1 | 913.3 | 912.6MHz Bandwidth:500Khz | Disable |
| US902-7 | 913.5      | 913.7        | 913.9 | 914.1 | 914.3 | 914.5 | 914.7 | 914.9 | 914.2MHz Bandwidth:500Khz | Disable |

#### Figure 2.2 LoRaWAN RF > Radio Settings

The following table describes the items in the previous figure.

| Item                  | Description                                                              |
|-----------------------|--------------------------------------------------------------------------|
| Gateway Identifier    | Read only, LoRaWAN Module chip ID                                        |
| Packet Forward Status | Packet Forward Status. Running or Stop                                   |
| Radio Enable          | Click the drop-down menu to On or OFF the Packer Forward function.       |
| Region                | Click the drop-down menu to assign the region or customize for channel   |
|                       | Select.                                                                  |
|                       | Customize                                                                |
|                       | NorthAmerica(WISE-6610-NB or docker support)                             |
|                       | Australia(WISE-6610-NB or docker support)                                |
|                       | Asia(WISE-6610-NB or docker support)                                     |
|                       | Europe(WISE-6610-EB or docker support)                                   |
|                       | China-Antenna-20Mhz-Type-A(WISE-6610-CB or docker support)               |
|                       | China-Antenna-20Mhz-Type-B(WISE-6610-CB or docker support)               |
|                       | China-Antenna-26Mhz-Type-A(WISE-6610-CB or docker support)               |
|                       | China-Antenna-26Mhz-Type-B(WISE-6610-CB or docker support)               |
| Channel Select        | Click the drop-down menu to assign the channels to packert forward.      |
|                       | For more detailed information, please refer to the page ?.               |
| Network Server        | Enter network server IP address or URL, default IP address is 127.0.0.1. |
| Upstream Port         | Enter network server upstream port                                       |
| Downstream Port       | Enter network server Downstream port                                     |
| Reference Channel     | Display channel table with region.                                       |
| Table                 |                                                                          |

### 2.2.2 Radio Settings(Customize)

To access this page, click LoRaWAN RF > Radio Settings. And Region select to Customize.

| Radio Setting               |                    |       |      |       |   |           | ^ |  |  |  |
|-----------------------------|--------------------|-------|------|-------|---|-----------|---|--|--|--|
| Gateway Identifier          | 0016c001f1d43191   |       |      |       |   |           |   |  |  |  |
| Packet Forward<br>Status    | Running            |       |      |       |   |           |   |  |  |  |
| Radio Enable*               | On                 |       |      |       |   | ~         |   |  |  |  |
| Region                      | Customize          |       |      |       |   | v         |   |  |  |  |
| Network Server              | 127.0.0.1          |       |      |       |   |           |   |  |  |  |
| Upstream Port               | 1680               |       |      |       |   |           |   |  |  |  |
| Downstream Port             | 1680               |       |      |       |   |           |   |  |  |  |
| LBT Enable*                 | OFF                |       |      |       |   | ~         |   |  |  |  |
| Radio 0 Main<br>Frequency * | 923000000          |       |      |       |   |           |   |  |  |  |
| Radio 1 Main<br>Frequency * | 922000000          |       |      |       |   |           |   |  |  |  |
| Channel 0*                  | Enable             |       | Radi | io    |   | Offset    |   |  |  |  |
| Channel 0*                  | On                 | ~     | 0    | ~     |   | 200000    |   |  |  |  |
| Channel 1*                  | On                 | ~     | 0    | ~     |   | 400000    |   |  |  |  |
| Channel 2*                  | On                 | ~     | 1    | ~     |   | 200000    |   |  |  |  |
| Channel 3*                  | On                 | ~     | 1    | ~     |   | 400000    |   |  |  |  |
| Channel 4*                  | On                 | ~     | 0    | ~     |   | -400000   |   |  |  |  |
| Channel 5*                  | On                 | ~     | 0    | ~     |   | -200000   |   |  |  |  |
| Channel 6*                  | On                 | ~     | 0    | ~     |   | 0         |   |  |  |  |
| Channel 7*                  | On                 | ~     | 1    | ~     |   | 0         |   |  |  |  |
|                             | Enable             |       | I    | Radio |   | Offset    |   |  |  |  |
| Channel STD *               | Bandwidth          | •     | l    | SE    | • | 10000     |   |  |  |  |
|                             | 250Khz             | ~     |      | 7     | ~ | <b>~</b>  |   |  |  |  |
|                             | Enable             | Radio |      |       |   | Offset    |   |  |  |  |
| Channel FSK *               | On 🗸               | 1     |      |       |   | ✓ -200000 |   |  |  |  |
|                             | Bandwidth Datarate |       |      |       |   |           |   |  |  |  |
|                             | 125Khz 🗸           | 50000 | 0    |       |   |           |   |  |  |  |
|                             | Submit             |       |      |       |   |           |   |  |  |  |
|                             |                    |       |      |       |   |           |   |  |  |  |
|                             |                    |       |      |       |   |           |   |  |  |  |

#### Figure 2.3 LoRaWAN RF > Radio Settings(customize)

| Item               | Description                            |
|--------------------|----------------------------------------|
| Gateway Identifier | Read only, LoRaWAN Module chip ID      |
| Packet Forward     | Packet Forward Status. Running or Stop |
| Status             |                                        |

| Radio Enable    | Click the drop-down menu to On or OFF the Packer Forward function.          |
|-----------------|-----------------------------------------------------------------------------|
| Network Server  | Enter network server IP address or URL, default IP address is 127.0.0.1.    |
| Upstream Port   | Enter network server upstream port                                          |
| Downstream Port | Enter network server Downstream port                                        |
| LBT Enable      | Click the drop-down menu to On or OFF the LBT function for Packet           |
|                 | Forward.                                                                    |
| Radio 0 Main    | Enter main frequency for radio 0                                            |
| Frequency       |                                                                             |
| Radio 1 Main    | Enter main frequency for radio 1                                            |
| Frequency       |                                                                             |
| Channel [0-7]   |                                                                             |
| Enable          | Click the drop-down menu to On or OFF Channel [0-7].                        |
| Radio           | Click the drop-down menu to select radio 0 or radio 1 with this channel.    |
| Offset          | Enter the offset frequency. This offset frequency will be applied to either |
|                 | radio 0 or radio 1, as selected in Channel [0-7] Radio.                     |
| Channel STD     |                                                                             |
| Enable          | Click the drop-down menu to On or OFF Channel STD.                          |
| Radio           | Click the drop-down menu to select radio 0 or radio 1 with the channel      |
|                 | STD.                                                                        |
| Offset          | Enter the offset frequency. This offset frequency will be applied to either |
|                 | radio 0 or radio 1, as selected in Channel STD.                             |
| Bandwidth       | Click the drop-down menu to select 250Khz or 500Khz for the channel         |
|                 | STD.                                                                        |
| SF              | Spreading factors, click the drop-down menu to select SF for the channel    |
|                 | STD.                                                                        |
| Channel FSK     |                                                                             |
| Enable          | Click the drop-down menu to On or OFF Channel FSK.                          |
| Radio           | Click the drop-down menu to select radio 0 or radio 1 with the channel      |
|                 | FSK.                                                                        |
| Offset          | Enter the offset frequency. This offset frequency will be applied to either |
|                 | radio 0 or radio 1, as selected in Channel FSK.                             |
| Bandwidth       | Click the drop-down menu to select 125Khz, 250Khz or 500Khz for the         |
|                 | channel FSK.                                                                |
| Datarate        | Enter data-rate for channel FSK                                             |
| LBT Channel     | If the LBT function is enabled, the LBT channel table will be displayed     |
|                 | below.                                                                      |
|                 | LBT Channels                                                                |
|                 | Frequency (Hz) *                                                            |
|                 | 922000000                                                                   |
|                 | O Add                                                                       |
| Add             | Add LBT channel in LBT table.                                               |

#### Add

### 2.2.2 Spectrum Analyzer

The Spectrum Analyzer page allows user to scan the frequency spectrum of the surrounding environment.

#### 2.2.2.1 Real Time Mode

Real Time mode allows for immediate scanning of the surrounding signals. If more channels are scanned, the time for each scanning cycle becomes longer.

To access this page, click LoRaWAN RF > Spectrum Analyzer, Mode is Real Time.

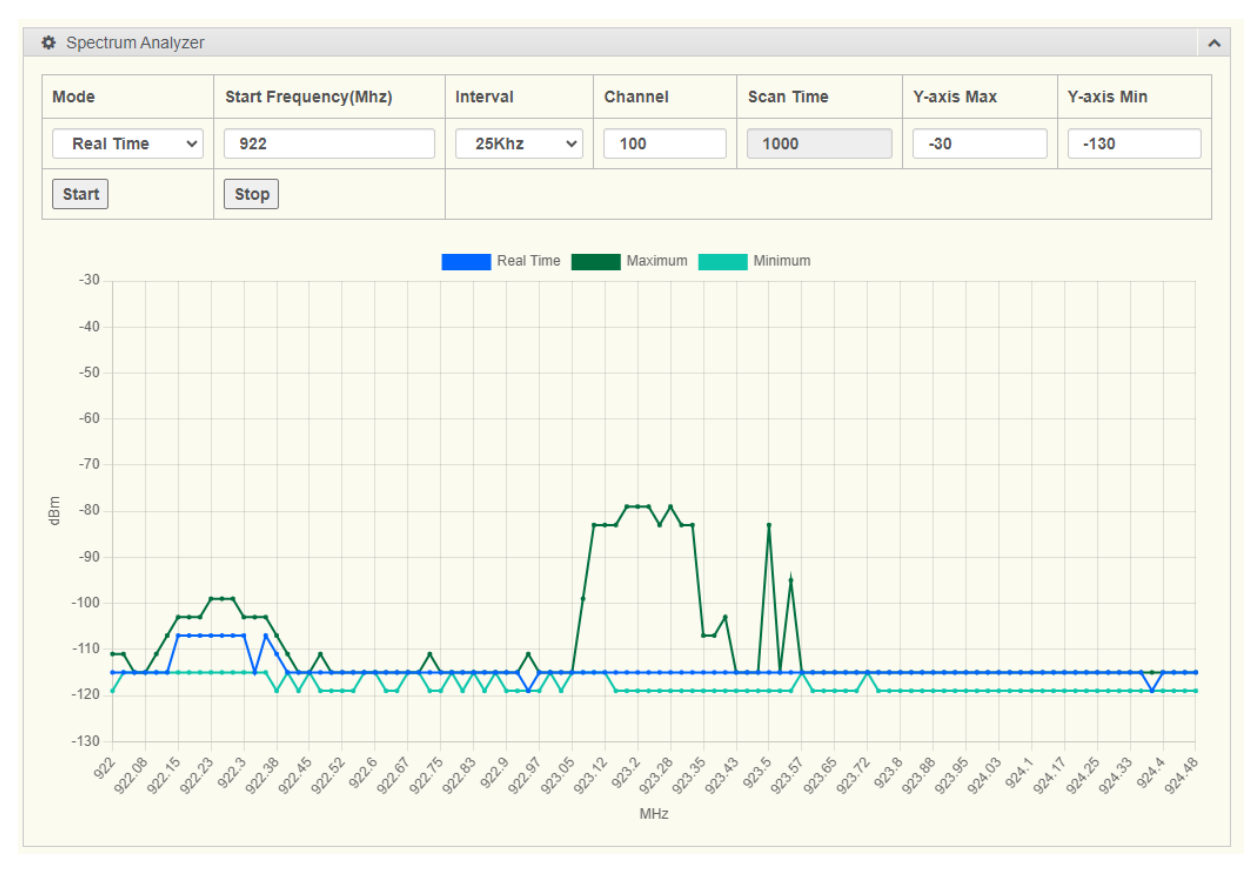

Figure 2.4 LoRaWAN RF > Spectrum Analyzer (Real Time)

The following table describes the items in the previous figure.

| Item            | Description                                                                |  |  |  |  |
|-----------------|----------------------------------------------------------------------------|--|--|--|--|
| Mode            | Click the drop-down menu to select Spectrum Analyzer mode.                 |  |  |  |  |
| Start Frequency | ency Enter start frequency for Spectrum Analyzer.                          |  |  |  |  |
| (Mhz)           |                                                                            |  |  |  |  |
| Interval        | Click the drop-down menu to select the interval for the Spectrum Analyzer. |  |  |  |  |
|                 | This interval represents the spacing for each channel.                     |  |  |  |  |
|                 | In Analysis mode , default is 200Khz                                       |  |  |  |  |
| Channel         | Enter a number to assign total channel for Spectrum Analyzer.              |  |  |  |  |
| Scan time       | For Analysis mode. Enter a number to assign scan time for one channel.     |  |  |  |  |
| Y-axis Max      | Set Y-axis maximum on chart.                                               |  |  |  |  |

Advantech LoRaWAN Service User Manual

| Y-axis Min | Set Y-axis minimum on chart.                                                    |
|------------|---------------------------------------------------------------------------------|
| Start      | Click Start button to start Spectrum Analyzer                                   |
| Stop       | Click Stop button to stop Spectrum Analyzer                                     |
| Chart Line |                                                                                 |
| Real Time  | Current spectrum data, also click <b>Real Time</b> to display or hide Real time |
|            | line on the chart.                                                              |
| Maximum    | Maximum spectrum data, also click Maximum to display or hide maximum            |
|            | line on the chart.                                                              |
| Minimum    | Minimum spectrum data, also click Minimum to display or hide minimum            |
|            | line on the chart.                                                              |

#### 2.2.2.1 Analysis Mode

Analysis Mode involves scanning the same channel multiple times to analyze whether it is clean. To access this page, click **LoRaWAN RF > Spectrum Analyzer**, Mode is Analysis.

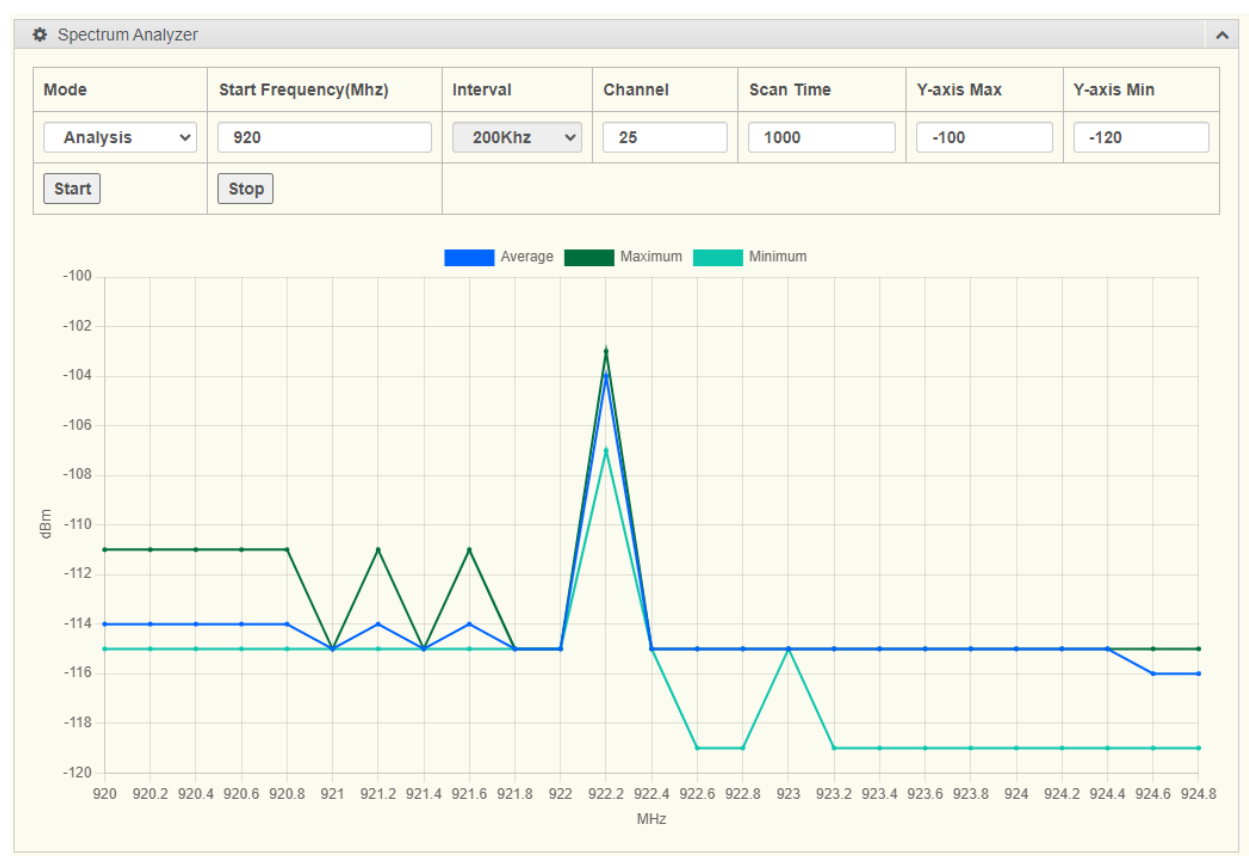

#### Figure 2.5 LoRaWAN RF > Spectrum Analyzer (Analysis)

| Description                                                               |
|---------------------------------------------------------------------------|
|                                                                           |
| Average spectrum data, also click Average to display or hide Average line |
| on the chart.                                                             |
| Maximum spectrum data, also click Maximum to display or hide maximum      |
| line on the chart.                                                        |
|                                                                           |

### **2.3 Infrastructure**

### **2.3.1 Device Profiles**

#### 2.3.1.1 Device Profile List

#### To access this page, click Infrastructure > Device Profiles

| Device | Profi | les | List |
|--------|-------|-----|------|
|        |       |     |      |

|           |                                     |                    |                  | © Export + Create |
|-----------|-------------------------------------|--------------------|------------------|-------------------|
|           | Name                                | Network 🗢          | Application 🗘    | App Identifier 🗘  |
|           | AS923_WISE6610_Handler              | AS923              | WISE6610_Handler |                   |
|           | AU915_WISE6610_Handler              | AU915              | WISE6610_Handler |                   |
| 0         | CN470_20MHZ_TYPE_A_WISE6610_Handler | CN470_20MHZ_TYPE_A | WISE6610_Handler |                   |
|           | CN470_20MHZ_TYPE_B_WISE6610_Handler | CN470_20MHZ_TYPE_B | WISE6610_Handler |                   |
|           | CN470_26MHZ_TYPE_A_WISE6610_Handler | CN470_26MHZ_TYPE_A | WISE6610_Handler |                   |
|           | CN470_26MHZ_TYPE_B_WISE6610_Handler | CN470_26MHZ_TYPE_B | WISE6610_Handler |                   |
|           | EU868_WISE6610_Handler              | EU868              | WISE6610_Handler |                   |
| 0         | JP923_WISE6610_Handler              | JP923              | WISE6610_Handler |                   |
|           | KR920_WISE6610_Handler              | KR920              | WISE6610_Handler |                   |
|           | US902_WISE6610_Handler              | US902              | WISE6610_Handler |                   |
| 1 - 10 of | 10                                  |                    |                  |                   |
|           |                                     |                    |                  | Previous 1 Next   |

#### Figure 2.6 Infrastructure > Device Profiles

| Item           | Description                                                 |
|----------------|-------------------------------------------------------------|
| Name           | Device profile name                                         |
| Network        | Indicate which Region Profile this Device Profile is using. |
| Application    | Indicate which Handle Profile this Device Profile is using. |
| App Identifier | A string defined by user, for this device profile.          |
| Selected       | Delete selected device profiles.                            |
| Export         | Export all device profiles to csv file                      |
| Create         | Open create device profile page                             |

### 2.3.1.2 Create Device Profile

| General ADR       |                  |   |
|-------------------|------------------|---|
| General           |                  |   |
|                   |                  |   |
| Name *            |                  |   |
| Region Profiles * | AS923            | ~ |
| Application *     | WISE6610_Handler | ~ |
| App Identifier    |                  |   |
| Can Join?         | true             | ~ |
| ECnt Check        | Ptriot 20 bit    |   |
| Font check        |                  | · |
| TX Window         | Auto             | ~ |
| D/L Expires *     | Never            | ~ |
|                   | ✓ Submit         |   |
|                   |                  |   |
|                   |                  |   |

#### Figure 2.7 Create Device Profile, General

| Item                   | Description                                                                 |
|------------------------|-----------------------------------------------------------------------------|
| Name                   | Enter a string to define this Device Profile name.                          |
| <b>Region Profiles</b> | Click the drop-down menu to select Region Profile for this Device Profile.  |
|                        | In the drop-down menu, the value references the Region Profile List.        |
| Application            | Click the drop-down menu to select Handler Profile for this Device Profile. |
|                        | In the drop-down menu, the value references the Handler Profiles List.      |
| App Identifier         | Enter a string to define this Device Profile App Identifier.                |
| Can Join?              | Allow OTAA join or denied                                                   |
| FCnt Chcek             | FCnt Check to be used for this device, default is static 32-bit             |
| TX Window              | Used for downlinks to this device, Auto ,RX1 or RX2                         |
| D/L Expires            | "never" means that:                                                         |
|                        | All class A downlinks for a device will be queued and eventually delivered. |
|                        | All confirmed downlinks will be retransmitted until acknowledged, even      |
|                        | when a new downlink is sent.                                                |
|                        | When Superseded means that:                                                 |
|                        | Only the most recent class A downlink will be scheduled for delivery.       |
|                        | "superseded" downlinks will be dropped.                                     |
|                        | Unacknowledged downlinks will be dropped when a new downlink (either        |

| class A or C) | is sent. |
|---------------|----------|
|---------------|----------|

| General ADR        |            |   |
|--------------------|------------|---|
| ADR                |            |   |
| ADR Mode           | Disabled   | ~ |
| Set Power          | Not choose | * |
| Set Data Rate      | Not choose | ~ |
| Max Data Rate      | Not choose | ~ |
| Set Channels       | e.g. 0-2   |   |
| Set RX1 DR Offset  |            |   |
| Set RX2 DR         | Not choose | ~ |
| Set RX2 Freq (MHz) |            |   |
| Request Status?    | true       | ~ |
|                    | ✓ Submit   |   |

#### Figure 2.8 Create Device Profile, ADR

| Item              | Description                                                                    |
|-------------------|--------------------------------------------------------------------------------|
| ADR Mode          | Determines the ADR mechanism for this device: Disabled, Auto-Adjust, or        |
|                   | Maintain.                                                                      |
| Set Power         | Defines the power (in dBm)                                                     |
| Set Data Rate     | Defines the data rate                                                          |
| Max Data Rate     | Defines the maximal data rate supported by the devices                         |
| Set Channels      | Defines the set of channels. The channels are given as a comma-separated       |
|                   | list of interfaces, e.g. 0-2 for EU, 0-71 for the whole US band, or 0-7,64 for |
|                   | the first US sub-band.                                                         |
| Set RX1 DR Offset | Defines the offset between the uplink and the RX1 slot downlink data rates     |
| Set RX2 DR        | Defines the data rate for the second reception slot (RX2).                     |
| Set RX2 Freq      | Defines the default frequency in the RX2 receive window.                       |
| (Mhz)             |                                                                                |
| Request Status?   | Which can be used to disable the status requests for simple devices that do    |
|                   | not support it (by default true).                                              |

### 2.3.2 Region Profile

### 2.3.2.1 Region Profile List

### To access this page, click Infrastructure > Region Profiles

#### **Region Profile List**

|              |                    |         |             | Export     | + Create |
|--------------|--------------------|---------|-------------|------------|----------|
|              | Name 🔺             | NetiD 🗢 | Region      |            | ¢        |
|              | A\$923             | 000000  | AS923       |            |          |
|              | AU915              | 000000  | AU915       |            |          |
|              | CN470_20MHZ_TYPE_A | 000000  | CN470_20MHZ |            |          |
| 0            | CN470_20MHZ_TYPE_B | 000000  | CN470_20MHZ |            |          |
|              | CN470_26MHZ_TYPE_A | 000000  | CN470_26MHZ |            |          |
|              | CN470_26MHZ_TYPE_B | 000000  | CN470_26MHZ |            |          |
|              | EU868              | 000000  | EU868       |            |          |
|              | JP923              | 000000  | AS923       |            |          |
|              | KR920              | 000000  | KR920       |            |          |
|              | U\$902             | 000000  | US902       |            |          |
| 1 - 10 of 10 |                    |         |             |            |          |
|              |                    |         |             | Previous 1 | Next     |

#### Figure 2.9 Infrastructure > Region Profiles

| Item     | Description                                                         |
|----------|---------------------------------------------------------------------|
| Name     | Region profile name                                                 |
| NetID    | NetID of the network. Private networks should use 000000 or 000001. |
| Region   | Indicate which region this Region Profile is using.                 |
| Selected | Delete selected region profiles.                                    |
| Export   | Export all region profiles to csv file                              |
| Create   | Open create region profile page                                     |

### 2.3.2.2 Create Region Profile

| General               |                 |
|-----------------------|-----------------|
|                       |                 |
| Name *                |                 |
| NetID *               | e.g. 0123AB     |
| Region *              | EU 863-870MHz 🗸 |
| Coding Rate *         | 4/5 ~           |
| RX1 Join Delay (s) *  | 5               |
| RX2 Join Delay (s) *  | 6               |
| RX1 Delay (s) *       | 1               |
| RX2 Delay (s) *       | 2               |
| Gateway Power (dBm) * | e.g. 16         |
|                       | ✓ Submit        |

#### Figure 2.10 Create Region Profile, General

| Item               | Description                                                              |  |  |  |
|--------------------|--------------------------------------------------------------------------|--|--|--|
| Name               | Enter a string to define this Region Profile name.                       |  |  |  |
| NetID              | etID NetID of the network. Private networks should use 000000 or 000001. |  |  |  |
| Region             | Region that determines the LoRaWAN regional characteristics.             |  |  |  |
|                    | EU 863-870MHz,                                                           |  |  |  |
|                    | US 902-928MHz,                                                           |  |  |  |
|                    | Australia 915-928MHz,                                                    |  |  |  |
|                    | China 470-510MHz Plan for 20 MHz antenna,                                |  |  |  |
|                    | China 470-510MHz Plan for 26 MHz antenna,                                |  |  |  |
|                    | Asia 923MHz,                                                             |  |  |  |
|                    | South Korea 920-923MHz,                                                  |  |  |  |
|                    | India 865-867MHz,                                                        |  |  |  |
|                    | Russia 864-870MHz                                                        |  |  |  |
| Coding Rate        | Coding Rate is always "4/5" on LoRaWAN.                                  |  |  |  |
| RX1 Join Delay (s) | Defines the JOIN_ACCEPT_DELAY1 , in normal situation, it would be 5.     |  |  |  |
| RX2 Join Delay (s) | Defines the JOIN_ACCEPT_DELAY2, in normal situation, it would be 6.      |  |  |  |
| RX1 Delay (s)      | Defines the RECEIVE_DELAY1, in normal situation, it would be 1.          |  |  |  |
| RX2 Delay (s)      | Defines the RECEIVE_DELAY2, in normal situation, it would be 2.          |  |  |  |
| Gateway Power      | Defines a default transmission power for downlinks.                      |  |  |  |
| (dBm)              |                                                                          |  |  |  |

| General ADR Channels     |                          |
|--------------------------|--------------------------|
| ADR                      |                          |
|                          |                          |
| Max EIRP (dBm) *         | e.g. 14                  |
| Max Power*               | Max 🗸                    |
| Min Power*               | May                      |
| Mill I Ower              | IVIAX *                  |
| Max Data Rate *          | SF12 125 kHz (250 bit/s) |
| Initial RX1 DR Offset *  | 0                        |
|                          |                          |
| Initial RX2 DR *         | SF12 125 KHZ (250 DIVS)  |
| Initial RX2 Freq (MHz) * |                          |
| Initial Channels *       | e.g. 0-2                 |
|                          |                          |
|                          | ✓ Submit                 |
|                          |                          |

#### Figure 2.11 Create Region Profile, ADR

| Item             | Description                                                                 |
|------------------|-----------------------------------------------------------------------------|
| Max EIRP (dBm)   | Used in your region. For each region it is defined in the "Data Rate and    |
|                  | End-device Output Power encoding" section.                                  |
| Max Power        | Defines the first item in the "TX Power Table"                              |
| Min Power        | Defines the last item in the "TX Power Table"                               |
| Max Data Rate    | Defines the highest DR (lowest SF) supported by channels in this network.   |
|                  | Additional Channels may specify a different value.                          |
| Initial RX1 DR   | Defines the offset between the uplink data rate and the downlink data rate  |
| Offset           | used to communicate with the end-device on the first reception slot (RX1).  |
| Initial RX2 DR   | Defines the data rate for the second reception slot (RX2). See the "Receive |
|                  | windows" section.                                                           |
| Initial RX2 Freq | Defines the default frequency in the RX2 receive window.                    |
| (MHz)            |                                                                             |
| Initial Channels | Enabled in your devices. This stall include a comma-separated list of       |
|                  | intervals, e.g. 0-2 for EU or 0-71 for US.                                  |

| General                                                                | ADR                                                 | Channels                                                 |                                                                                     |               |                                              |
|------------------------------------------------------------------------|-----------------------------------------------------|----------------------------------------------------------|-------------------------------------------------------------------------------------|---------------|----------------------------------------------|
| A Channel                                                              | le                                                  |                                                          |                                                                                     |               | •                                            |
| W Chamile                                                              | 15                                                  |                                                          |                                                                                     |               | ~                                            |
| If Channel S<br>will be set to<br>OTAA mode<br>set to LoRa<br>Channels | Sync is ena<br>b LoRa no<br>e, the first f<br>node. | abled, all channe<br>de. If Channel S<br>īve channels in | els in the following table<br>ync is disabled and in<br>the following table will be |               |                                              |
|                                                                        |                                                     |                                                          |                                                                                     |               |                                              |
| Frequenc                                                               | y (MHz) *                                           |                                                          | Min Data Rate                                                                       | Max Data Rate | Action                                       |
| Frequenc                                                               | y (MHz) *                                           |                                                          | Min Data Rate                                                                       | Max Data Rate | Action           Action           The Remove |
| Frequenc:                                                              | y (MHz) *                                           |                                                          | Min Data Rate                                                                       | Max Data Rate | Action                                       |

#### Figure 2.12 Create Region Profile, Channels

This channels table is used for OTAA join or node channel sync function.

The following table describes the items in the previous figure.

| - |
|---|

### **2.3.3 Multicast Channels**

### 2.3.3.1 Multicast Channels List

To access this page, click Infrastructure > Multicast Channels

#### **Multicast Channels**

| \$<br>    |   |               |
|-----------|---|---------------|
| FCnt Down |   | ŧ             |
| 0         |   |               |
|           |   |               |
|           | 0 | 0<br>Previous |

#### Figure 2.13 Infrastructure > Multicast Channels

| Item      | Description                                                    |
|-----------|----------------------------------------------------------------|
| DevAddr   | DevAddr of the Multicast Channel                               |
| Profile   | Indicate which Device Profile this Multicast Channel is using. |
| FCnt Down | Downlink frame count of the Multicast Channel                  |

| Selected | Delete selected Multicast Channel.       |
|----------|------------------------------------------|
| Export   | Export all Multicast Channel to csv file |
| Create   | Open create Multicast Channel page       |

### 2.3.3.2 Create Multicast Channels

| onfigurations |                                   |   |
|---------------|-----------------------------------|---|
| DevAddr*      | e.g. ABC12345                     |   |
| Profile *     | AS923_WISE6610_Handler            | * |
| NwkSKey *     | e.g. FEDCBA9876543210FEDCBA987654 |   |
| AppSKey *     | e.g. FEDCBA9876543210FEDCBA987654 |   |
| FCnt Down *   | 0                                 |   |
|               | ✓ Submit                          |   |

#### Figure 2.14 Create Multicast Channels

The following table describes the items in the previous figure.

| Item      | Description                                                    |
|-----------|----------------------------------------------------------------|
| DevAddr   | DevAddr of the Multicast Channel                               |
| Profile   | Indicate which Device Profile this Multicast Channel is using. |
| FCnt Down | Downlink frame count of the Multicast Channel                  |
| NwkSkey   | Network session key                                            |
| AppSkey   | Application session key                                        |

### 2.3.4 Events

To access this page, click Infrastructure > Events

### Events List

| Severity All V Entity All Eid Text O Export Purge |            |                        |                        |                    |          |                  |                       |                     |         |
|---------------------------------------------------|------------|------------------------|------------------------|--------------------|----------|------------------|-----------------------|---------------------|---------|
|                                                   | Severity 🗘 | First<br>Occurred      | Last<br>Occurred       | <sub>Count</sub> 🕈 | Entity 🕈 | Eid              | Text 🗘                | Args 🗘              | Actions |
|                                                   | warning    | 2023-10-31<br>09:51:15 | 2023-10-31<br>09:51:15 | 1                  | node     | 000406F6         | unknown_devaddr       |                     |         |
|                                                   | warning    | 2023-10-31<br>09:24:44 | 2023-10-31<br>09:29:56 | 93                 | node     | 0114DE5A         | unknown_devaddr       |                     |         |
|                                                   | warning    | 2023-10-31<br>09:25:48 | 2023-10-31<br>09:25:48 | 1                  | node     | FF69BC86         | unknown_devaddr       |                     |         |
|                                                   | info       | 2023-10-31<br>09:19:07 | 2023-10-31<br>09:19:07 | 1                  | gateway  | 0016C001F1D43191 | connected             | {{127.0.0.1},55531} |         |
|                                                   | info       | 2023-10-31<br>09:19:04 | 2023-10-31<br>09:19:04 | 1                  | server   |                  | VerifyChip<br>Success |                     |         |
| 1 - 5 (                                           | of 5       |                        |                        |                    |          | ·                |                       | Previous            | 1 Next  |

#### Figure 2.15 Infrastructure > Events

The following table describes the items in the previous figure.

| Item           | Description                                                             |
|----------------|-------------------------------------------------------------------------|
| Severity       | Severity of this event.                                                 |
| First Occurred | First occurred time of this event.                                      |
| Last Occurred  | Last occurred time of this event.                                       |
| Count          | Count of this event.                                                    |
| Entity         | Entity of this event, node, gateway or server.                          |
| Eid            | Eid of this event, if available, it should be the Node's DevAddr or EUI |
| Text           | Description of this event.                                              |
| Args           | Argument of this event.                                                 |
| Export         | Export all events to csv file                                           |
| Purge          | Clean all events.                                                       |

### 2.4 Gateways

### 2.4.1 Gateways List

To access this page, click Gateways.

| Gateways List |                  |         |               |              |                |                     |        |    |  |  |
|---------------|------------------|---------|---------------|--------------|----------------|---------------------|--------|----|--|--|
|               | MAC              | Group 🖨 | Description 🗘 | IP Address 🔶 | Duty Cycle [%] | Last Alive 🗘        | Status | \$ |  |  |
|               | 0016C001F1D43191 |         |               | 127.0.0.1    | 0              | 2023-10-31 10:16:24 | ×      |    |  |  |
|               | 533333FEFF48FE74 |         |               |              |                |                     | 0      |    |  |  |
| 1 - 2 of      | 1 - 2 of 2       |         |               |              |                |                     |        |    |  |  |

#### Figure 2.16 Gateways

The following table describes the items in the previous figure.

| Item          | Description                               |
|---------------|-------------------------------------------|
| MAC           | MAC address of this gateway.              |
| Group         | Group name of this gateway.               |
| Description   | Description of this gateway.              |
| IP Address    | IP Address of this gateway.               |
| Duty Cycle[%] | TX duty cycle percentage in 1 hour.       |
| Last Alive    | Last gateway receive LoRaWAN packet time. |
| Status        | Gateway's status.                         |
| Selected      | Delete selected region profiles.          |
| Export        | Export all region profiles to csv file    |
| Create        | Open create region profile page           |

### 2.4.2 Create Gateway

| General            |                       |
|--------------------|-----------------------|
| General            | ^                     |
| MAC *              | e.g. 0123456789ABCDEF |
| Group              |                       |
| TX Chain *         | 0                     |
| Antenna Gain (dBi) | e.g. 6                |
| Description        |                       |
| Location *         |                       |
| Altitude           |                       |
|                    | ✓ Submit              |

#### Figure 2.17 Create Gateway

The following table describes the items in the previous figure.

| Item               | Description                         |
|--------------------|-------------------------------------|
| MAC                | Define MAC address of this gateway. |
| Group              | Define group name of this gateway.  |
| TX Chain           | Define Tx RF radio                  |
| Antenna Gain (dBi) | Antenna gain                        |
| Description        | Define description of this gateway. |
| Altitude           | Define gateway's altitude           |

Advantech LoRaWAN Service User Manual

### 2.4.3 Gateway Status

#### 2.4.3.1 Gateway General

For further information regarding the create of the Gateway function see page 22.

### 2.4.3.2 Gateway Status

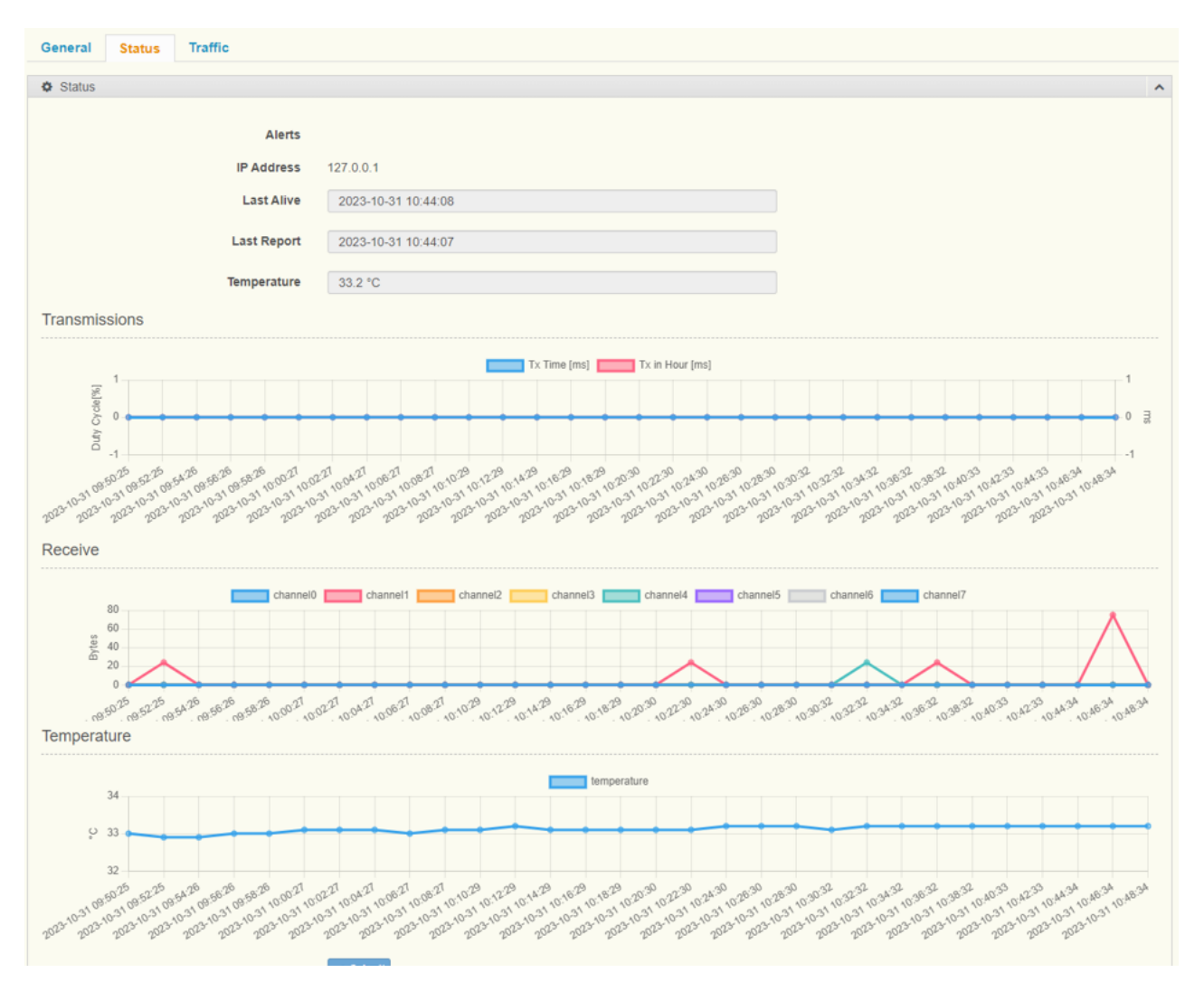

#### Figure 2.18 Gateway Status

| Item        | Description                               |
|-------------|-------------------------------------------|
| Alert       | Alert massage of this gateway             |
| IP Address  | IP Address of this gateway.               |
| Last Alive  | Last gateway receive LoRaWAN packet time. |
| Last Report | Last gateway report time.                 |
| Temperature | Current temperature of this gateway.      |

| Chart         |                                                                       |
|---------------|-----------------------------------------------------------------------|
| Transmissions | Record the gateway's transmission time over the past hour.            |
| Receive       | Record the gateway's receive bytes with 8 channel over the past hour. |
| Temperature   | Record the gateway's temperature over the past hour.                  |

### 2.4.3.3 Gateway Traffic

This recorded gateway's traffic over the past 10 minutes.

|                   |                 |                       |          | <b>r</b> Filter 🗙 Reset | Filter |       |             |        |                                                                                                    |
|-------------------|-----------------|-----------------------|----------|-------------------------|--------|-------|-------------|--------|----------------------------------------------------------------------------------------------------|
| Tim               | ne 🔺            | Туре 🗘                | EID 🗘    | Frequency 🖨             | RSSI 🖨 | SNR 🖨 | Data Rate 🖨 | FCNT 🖨 | Payload 🗘                                                                                                    |
| 202<br>31<br>10:8 | 23-10-<br>51:17 | Unconfirmed<br>Uplink | 000406F6 | 923.4                   | -123   | -16.5 | SF12BW125   | 358    | QPYGBACAZgEG<br>QcLynn1jHeugmH<br>Tr4MSK                                                                                                    |
| 202<br>31<br>10:5 | 23-10-<br>55:47 | Unconfirmed<br>Uplink | FF69BC86 | 922                     | -119   | -4    | SF7BW125    | 4428   | Qla8af8ATBEB62<br>Z5p4Wq4alhgDyT<br>hpOQVO5V/4haW<br>D57/sm76A8tOTp<br>ebHu75uvW6fTyc<br>wpC/CPXy4umKA<br>13y6vAehBdE8M<br>3Q0FAbY31jaj+z<br>O/fgMuxRLWoOT<br>B88+A9XWiK0d6t<br>dpaE |

#### Figure 2.19 Gateway Traffic

| Item      | Description                                                 |
|-----------|-------------------------------------------------------------|
| Time      | Receive time of this LoRaWAN packet.                        |
| Туре      | Type of this LoRaWAN packet.                                |
| EID       | Eid of this event, it should be the Node's DevAddr or EUI   |
| Frequency | Frequency of this LoRaWAN packet.                           |
| RSSI      | RSSI of this LoRaWAN packet.                                |
| SNR       | SNR of this LoRaWAN packet.                                 |
| Data Rate | Data Rate of this LoRaWAN packet.                           |
| FCNT      | FCNT of this LoRaWAN packet.                                |
| Payload   | RAW data of this LoRaWAN packet, it is <b>undecrypted</b> . |

### **2.5 Devices**

### **2.5.1 Create Device**

To access this page, click **Devices > Create Device.** 

| General           |                                   |   |          |
|-------------------|-----------------------------------|---|----------|
| Name              |                                   |   |          |
| Join Mode         | ABP                               | ~ | ✓        |
| Devåddr*          | e.g. ABC12345                     | _ |          |
| Devices Profile * |                                   |   |          |
| Devices Frome     | AS923_WISE6610_Handler            | ~ | <b>*</b> |
| Channel Sync      | OFF                               | ~ | ~        |
| Model             | Not choose                        | ~ | ~        |
| App Arguments     |                                   |   |          |
| NwkSKey *         | e.g. FEDCBA9876543210FEDCBA987654 |   |          |
| AppSKey *         | e.g. FEDCBA9876543210FEDCBA987654 |   |          |
| FCnt Up           |                                   |   |          |
| FCnt Down *       | 0                                 |   |          |
| Notification      | Disable                           | ~ | ~        |
|                   | e Bulancia                        |   |          |

#### Figure 2.20 Devices > Create Device

| Item      | Description                                                               |
|-----------|---------------------------------------------------------------------------|
| Name      | Enter the Name of the LoRaWAN Device. When the field is empty, it will be |
|           | generated automatically.                                                  |
| Join Mode | Click the drop-down menu to select the Join Mode of the LoRaWAN           |
|           | Device , OTAA or ABP                                                      |
| Devaddr   | DevAddr of the LoRaWAN device, when join mode is OTAA and field is        |
|           | empty, it will be generated automatically.                                |
| DevEUI    | OTAA Only:                                                                |
|           | DevEUI of the LoRaWAN device.                                             |

| Devices Profile | Indicate which Device Profile this device is using.                                    |
|-----------------|----------------------------------------------------------------------------------------|
| Channel Sync    | The node's channel synchronizes with the network server, referencing the               |
|                 | channel from the <b>Device &gt; Device Profile &gt; Region Profile &gt; Channels</b> . |
| Model           | If the LoRaWAN device is an Advantech LoRaWAN Node, you can quickly                    |
|                 | use the drop-down menu to set the App Arguments, which will affect the                 |
|                 | Application Server.                                                                    |
| App Arguments   | Define LoRaWAN device App Arguments. It's used for parsing the node in                 |
|                 | the backend.                                                                           |
| NwkSkey         | ABP Only:                                                                              |
|                 | Network session key.                                                                   |
| AppSkey         | ABP Only:                                                                              |
|                 | Application session key.                                                               |
| AppEUI          | OTAA Only                                                                              |
|                 | Application identifier.                                                                |
| АррКеу          | OTAA Only                                                                              |
|                 | Application key.                                                                       |
| FCnt Up         | Uplink frame count.                                                                    |
| FCnt Down       | Downlink frame count.                                                                  |
| Notification    | Click the drop-down menu to enable or disable notification function, more              |
|                 | information please reference page 86.                                                  |
| Timeout         | When the network server doesn't receive a packet from this device within               |
|                 | the timeout period, the network server will use SMTP to notify the user.               |

### 2.5.2 Devices List

To access this page, click **Devices > Devices List.** 

| DevAddr Profile X Clear All Y Filter © Import |           |        |           |          |                        |                  |              |                |              | ort 🖉 Expor                | t 📋 Create     |                      |                 |          |
|-----------------------------------------------|-----------|--------|-----------|----------|------------------------|------------------|--------------|----------------|--------------|----------------------------|----------------|----------------------|-----------------|----------|
|                                               | Name      | Mode 🗘 | DevAddr 🗘 | DevEUI 🕈 | Profile                | App<br>Arguments | FCnt<br>Up € | FCnt<br>Down 🖨 | D/L<br>SNR € | Last<br>RX €               | Packet<br>Loss | Duplicated<br>Packet | Bad<br>Signal 🖨 | Status 🗘 |
|                                               | FF000000  | ABP    | FF000000  |          | AS923_WISE6610_Handler | WISE-S615        |              | 0              |              |                            |                |                      |                 |          |
| 0                                             | test_node | ABP    | FF000001  |          | AS923_WISE6610_Handler |                  | 4            | 1              |              | 2023-10-<br>30<br>13:54:52 | 0%             | 0%                   | 80%             | 0        |
| 1 - 2                                         | of 2      |        |           |          |                        |                  |              |                |              |                            |                |                      | Previous        | 1 Next   |

#### Figure 2.21 Devices > Devices List

| Item    | Description                                  |
|---------|----------------------------------------------|
| Name    | Name of the LoRaWAN Device.                  |
| Mode    | Join mode of the LoRaWAN Device.             |
| Devaddr | Devaddr of the LoRaWAN Device.               |
| DevEUI  | End-device identifier of the LoRaWAN Device. |

| Profile                                                                   | Indicate which Device Profile this device is using.                                                                                                    |
|---------------------------------------------------------------------------|----------------------------------------------------------------------------------------------------|
| App Arguments                                                             | App Arguments of the LoRaWAN Device.                                                                                                    |
| FCnt Up                                                                   | Current uplink frame count.                                                                                                    |
| FCnt Down                                                                 | Current downlink frame count.                                                                                                    |
| D/L SNR                                                                   | The D/L SNR is the demodulation signal-to-noise ratio in dB rounded to the                                                                                                    |
|                                                                           | nearest integer value for the last successfully received DevStatusReq                                                                                                    |
|                                                                           | command                                                                                                    |
| Last RX                                                                   | Time of the last received packet from this device                                                                                                    |
| Packet loss                                                               | Packet loss rate.                                                                                                    |
|                                                                           |                                                                                                    |
| Duplicated Packet                                                         | Duplicated packet rate.                                                                                                    |
| Duplicated Packet                                                         | Duplicated packet rate.<br>If this value is too high, it's possible that the node did not receive the ACK                                                                                                    |
| Duplicated Packet                                                         | Duplicated packet rate.<br>If this value is too high, it's possible that the node did not receive the ACK<br>from the gateway.                                                                                                    |
| Duplicated Packet<br>Bad Signal                                           | Duplicated packet rate.<br>If this value is too high, it's possible that the node did not receive the ACK<br>from the gateway.<br>The rate of signals less than -110dbm                                                                                                    |
| Duplicated Packet<br>Bad Signal<br>Status                                 | Duplicated packet rate.<br>If this value is too high, it's possible that the node did not receive the ACK<br>from the gateway.<br>The rate of signals less than -110dbm<br>Status of this device.                                                                                          |
| Duplicated Packet Bad Signal Status Selected                              | Duplicated packet rate.<br>If this value is too high, it's possible that the node did not receive the ACK<br>from the gateway.<br>The rate of signals less than -110dbm<br>Status of this device.<br>Delete selected devices.                                                              |
| Duplicated Packet<br>Bad Signal<br>Status<br>Selected<br>Export           | Duplicated packet rate.<br>If this value is too high, it's possible that the node did not receive the ACK<br>from the gateway.<br>The rate of signals less than -110dbm<br>Status of this device.<br>Delete selected devices.<br>Export all devices to csv file                            |
| Duplicated Packet<br>Bad Signal<br>Status<br>Selected<br>Export<br>Create | Duplicated packet rate.<br>If this value is too high, it's possible that the node did not receive the ACK<br>from the gateway.<br>The rate of signals less than -110dbm<br>Status of this device.<br>Delete selected devices.<br>Export all devices to csv file<br>Open create device page |

### 2.5.3 Devices Status

### 2.5.3.2 General

For more detailed arguments, please refer to page 25.

| General                                         |                            |                                         |                    |          |           |    |      |                     |              |
|-------------------------------------------------|----------------------------|-----------------------------------------|--------------------|----------|-----------|----|------|---------------------|--------------|
|                                                 | Namo                       | 5500001                                 |                    |          |           |    |      |                     |              |
|                                                 | Name                       | FF000001                                |                    |          |           |    |      |                     |              |
|                                                 | Join Mode                  | ABP                                     |                    |          |           | *  |      |                     |              |
|                                                 | DevAddr *                  | FF000001                                |                    |          |           |    |      |                     |              |
|                                                 | Devices Profile *          | AS923_WISE6610_Ha                       | andler             |          |           | ~  |      |                     |              |
|                                                 | Channel Svnc               | OFF                                     |                    |          |           | ~  |      |                     |              |
|                                                 |                            |                                         |                    |          |           |    |      |                     |              |
|                                                 | Model                      | Not choose                              |                    |          |           | ~  |      |                     |              |
|                                                 | App Arguments              |                                         |                    |          |           |    |      |                     |              |
|                                                 | NwkSKey *                  | 000000000000000000000000000000000000000 | 000000             | 00000011 |           |    |      |                     |              |
|                                                 | AppSKey *                  | 000000000000000000000000000000000000000 | 000000             | 00000011 |           |    |      |                     |              |
|                                                 | FCnt Up                    | 4                                       |                    |          |           |    |      |                     |              |
|                                                 | FCnt Down *                | 1                                       |                    |          |           |    |      |                     |              |
|                                                 |                            |                                         |                    |          |           |    |      |                     |              |
|                                                 | Notification               | Disable                                 | Disable v          |          |           |    |      |                     |              |
|                                                 | Last Reset                 | 2023-10-31 16:28:05                     | 023-10-31 16:28:05 |          |           |    |      |                     |              |
|                                                 | Last RX                    | 2023-10-31 16:28:17                     |                    |          |           |    |      |                     |              |
| <b>.</b> .                                      |                            |                                         |                    |          |           |    |      |                     |              |
| Gateway                                         | S                          |                                         |                    |          |           |    |      |                     |              |
| MAC                                             |                            |                                         | •                  | U/L RSSI |           | ÷  | U/L  | SNR                 |              |
| 533333FE                                        | EFF48FE74                  |                                         |                    | -112     |           |    | -6.8 |                     |              |
| 1 - 1 of 1                                      |                            |                                         |                    |          |           |    |      |                     | Previous 1 N |
|                                                 |                            |                                         |                    |          |           |    |      |                     |              |
|                                                 |                            |                                         |                    |          |           |    |      |                     |              |
| Downlink                                        | S                          |                                         |                    |          |           |    |      |                     |              |
| Downlink<br>Creation                            | S<br>Time                  | -                                       | Port               | ;        | Dat       | ta | ¢    | Actions             |              |
| Downlink<br>Creation                            | <b>Time</b><br>11 16:28:35 | -                                       | Port               | •        | Da1       | ta | ¢    | Actions             |              |
| Downlink<br>Creation<br>2023-10-3<br>1 - 1 of 1 | <b>Time</b><br>11 16:28:35 | <b>^</b>                                | Port<br>11         | •        | <b>Da</b> | ta | ¢    | Actions<br>a Delete |              |
| Downlink<br>Creation<br>2023-10-3<br>1 - 1 of 1 | <b>Time</b><br>11 16:28:35 | -                                       | Port<br>11         | •        | Dan<br>11 | ta | ¢    | Actions             | Previous 1 N |
| Downlink<br>Creation<br>2023-10-3<br>1 - 1 of 1 | IS<br>Time<br>11 16:28:35  |                                         | Port<br>11         |          | Dan<br>11 | ta | ¢    | Actions             | Previous 1 N |

| Item           | Description                                            |
|----------------|--------------------------------------------------------|
| Gateways Table | The packets from which gateways this device came from. |
| MAC            | Gateway MAC address                                    |
| U/L RSSI       | RSSI of last packet received from this gateway.        |
| U/L SNR        | SNR of last packet received from this gateway.         |
| Downlinks      | Current transmitter frame for this device.             |
| Creation       | Time of create transmitter frame.                      |
| Port           | Port of this transmitter frame.                        |
| Data           | Data of this transmitter frame.                        |
| Delete         | Click <b>Delete</b> to delete this transmitter frame.  |

### 2.5.3.2 ADR

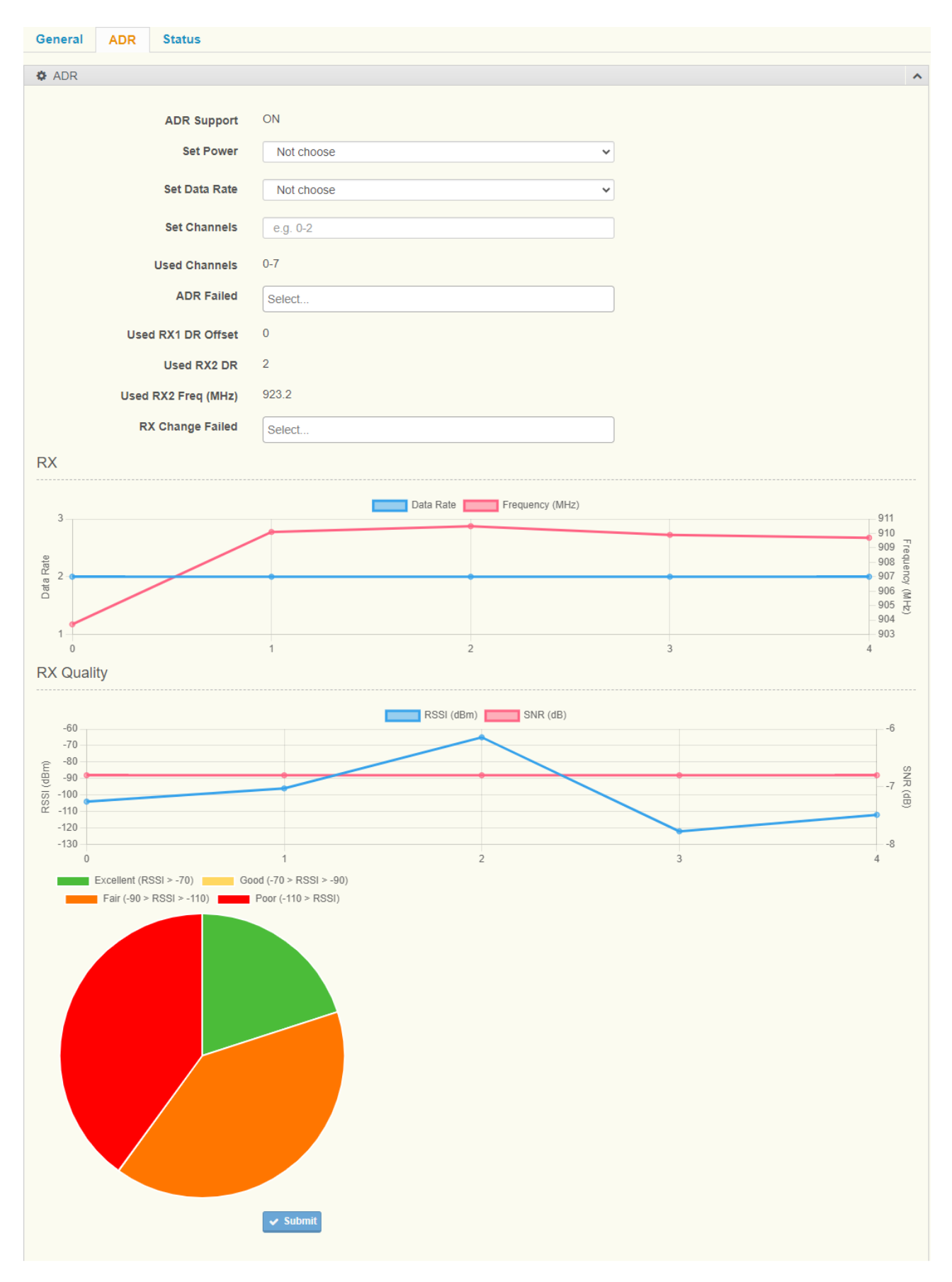

Figure 2.23 Device Status > ADR

The following table describes the items in the previous figure.

| Item             | Description                                                                                           |
|------------------|----------------------------------------------------------------------------------------------------|
| ADR Support      | Indicate whether this device supports ADR.                                                            |
| Set Power        | Defines the power (in dBm) for ADR function.                                                          |
| Set Data Rate    | Defines the data rate for ADR function.                                                               |
| Set Channels     | Defines the set of channels for ADR function. The channels are given as a                             |
|                  | comma-separated list of interfaces, e.g. 0-2 for EU, 0-71 for the whole US                            |
|                  | band, or 0-7,64 for the first US sub-band.                                                            |
| Used Channels    | Current channel define.                                                                               |
| ADR Failed       | If ADR command fails, an error message will be displayed in this field.                               |
| Used RX1 DR      | Current RX1 DR Offset of this device.                                                                 |
| Offset           |                                                                                                    |
| Used RX2 DR      | Current RX2 DR of this device.                                                                        |
| Used RX2 Freq    | Current RX2 frequency of this device.                                                                 |
| (MHz)            |                                                                                                    |
| RX Change Failed | If $\operatorname{RX}\operatorname{Change}$ command fails, an error message will be displayed in this |
|                  | field.                                                                                                |
| Chart            |                                                                                                    |
| RX               | Record the device's uplink frame data rate and frequency.                                             |
| RX Quality       | Record the device's uplink frame RSSI and SNR.                                                        |
| Signal pie chart | The ratio of various signals.                                                                         |

### 2.5.3.3 Status

| General ADR Status         |                           |
|----------------------------|---------------------------|
| Status                     | ^                         |
|                            |                           |
| Alerts                     |                           |
| Status Time                | 2023-11-01 10:05:02       |
|                            |                           |
| Status FCnt                | 1                         |
| Device Status              |                           |
| 270 265                    | Bettary Margin 32         |
| 260                        |                           |
| 250                        | , T                       |
| 245                        |                           |
| 240<br>2023-11-01 10:05:06 | 31<br>2023-11-01 10:05:32 |
|                            | ✓ Submit                  |
|                            |                           |

#### Figure 2.24 Device Status > Status

| Item          | Description                                                              |
|---------------|--------------------------------------------------------------------------|
| Alerts        | If the device has any alerts, a message will be displayed in this field. |
| Status Time   | Time of the last DevStatusReq command sent from the network server.      |
| Status FCnt   | Fcnt of the last DevStatusReq command sent from the network server.      |
| Chart         |                                                                          |
| Device Status | Record the device's battery and margin which from DevStatusAns.          |

### 2.5.4 Ignored

### 2.5.4.1 Ignored List

To access this page, click **Devices > Ignored.** 

| I | Ignored Nodes List |           |         |                 |  |  |  |  |  |
|---|--------------------|-----------|---------|-----------------|--|--|--|--|--|
|   |                    | DevAddr 🔺 | Mask    | \$              |  |  |  |  |  |
|   |                    | 00018CAF  | FFFFFFF |                 |  |  |  |  |  |
| 1 | - 1 of 1           |           |         | Previous 1 Next |  |  |  |  |  |

#### Figure 2.25 Devices> Ignored

The following table describes the items in the previous figure.

| Item     | Description                    |
|----------|--------------------------------|
| Devaddr  | Devaddr of Ignored.            |
| Mask     | Mask of Ignored.               |
| Selected | Delete selected ignored.       |
| Export   | Export all ignored to csv file |
| Create   | Open create ignored page       |

### 2.5.4.2 Create Ignored List

|               | ^                              |
|---------------|--------------------------------|
| e.g. ABC12345 |                                |
| e.g. FFFFFFF  |                                |
| ✓ Submit      |                                |
|               | e.g. ABC12345<br>e.g. FFFFFFFF |

#### Figure 2.26 Create Ignored

| Devaddr | Devaddr of Ignored. |
|---------|---------------------|
| Mask    | Mask of Ignored.    |

#### 2.5.4.3 Ignored Rule

Uplink node devaddr & Mask = Ignored devaddr Example: Ignored devaddr is FF00AA00 Ignored Mask is FFFFF00

If uplink devaddr is FF00AA01 FF00AA01 & FFFFFF00 = FF00AA00 equal ignored devaddr FF00AA00 This uplink frame will ignored by Network Server.

If uplink devaddr is FF00AB01 FF00AB01 & FFFFFF00 = FF00AB00 not equal ignored devaddr FF00AA00 Network Server will accept this uplink frame.

### **2.5.5 Received Frames**

#### To access this page, click **Devices > Received Frames.**

| DevA   | ddr                    | Appli         | cation           |           | × Clear All ▼ Filter | C Refresh  |           |        |           |        |             | 🕘 Export 📋 Purge           |
|--------|------------------------|---------------|------------------|-----------|----------------------|------------|-----------|--------|-----------|--------|-------------|----------------------------|
|        | Received -             | Device Name 🗘 | Application 🗘    | DevAddr 🖨 | MAC 🗘                | U/L RSSI 🖨 | U/L SNR 🗘 | FCnt 🖨 | Confirm 🖨 | Port 🖨 | Frequency 🖨 | Data 🗘                     |
|        | 2023-11-01<br>10:05:32 | FF5A8E8A      | WISE6610_Handler | FF5A8E8A  | 0016C001F1D43191     | -77        | 12.8      | 5      | ×         | 1      | 923.2       | 0011112233                 |
|        | 2023-11-01<br>10:05:29 | FF5A8E8A      | WISE6610_Handler | FF5A8E8A  | 0016C001F1D43191     | -77        | 13.5      | 4      | ×         | 1      | 923.2       | 0011112233                 |
|        | 2023-11-01<br>10:05:11 | FF5A8E8A      | WISE6610_Handler | FF5A8E8A  | 0016C001F1D43191     | -77        | 13        | 3      | ×         | 1      | 923.4       | 0011112233                 |
|        | 2023-11-01<br>10:05:06 | FF5A8E8A      | WISE6610_Handler | FF5A8E8A  | 0016C001F1D43191     | -77        | 13        | 2      | ×         | 1      | 923.4       | 0011112233                 |
|        | 2023-11-01<br>10:05:02 | FF5A8E8A      | WISE6610_Handler | FF5A8E8A  | 0016C001F1D43191     | -77        | 13.2      | 1      | ×         | 1      | 923.2       | 0011112233                 |
|        | 2023-10-31<br>16:28:17 | FF000001      | WISE6610_Handler | FF000001  | 533333FEFF48FE74     | -112       | -6.8      | 4      | ×         | 6      | 909.7       | 000B010709DE143<br>8000000 |
|        | 2023-10-31<br>16:28:14 | FF000001      | WISE6610_Handler | FF000001  | 533333FEFF48FE74     | -122       | -6.8      | 3      | ×         | 6      | 909.9       | 000B010709DE143<br>8000000 |
|        | 2023-10-31<br>16:28:11 | FF000001      | WISE6610_Handler | FF000001  | 533333FEFF48FE74     | -65        | -6.8      | 2      | ×         | 6      | 910.5       | 000B010709DE143<br>8000000 |
|        | 2023-10-31<br>16:28:08 | FF000001      | WISE6610_Handler | FF000001  | 533333FEFF48FE74     | -96        | -6.8      | 1      | ×         | 6      | 910.1       | 000B010709DE143<br>8000000 |
|        | 2023-10-31<br>16:28:05 | FF000001      | WISE6610_Handler | FF000001  | 533333FEFF48FE74     | -104       | -6.8      | 0      | ×         | 6      | 903.7       | 000B010709DE143<br>8000000 |
| 1 - 10 | ) of 10                |               |                  |           |                      |            |           |        |           |        |             |                            |
|        |                        |               |                  |           |                      |            |           |        |           |        |             | Previous 1 Next            |

Figure 2.27 Devices> Received Frames

The following table describes the items in the previous figure.

| Item        | Description                                         |
|-------------|-----------------------------------------------------|
| Received    | Time of Network Server received this packet.        |
| Device Name | Name of this uplink frame device's name.            |
| Application | Indicate which Handle Profile this Device is using. |

Advantech LoRaWAN Service User Manual

| Devaddr   | Devaddr of this uplink frame device's devaddr.          |  |
|-----------|---------------------------------------------------------|--|
| MAC       | Indicate from which gateway this uplink frame received. |  |
| U/L RSSI  | Signal strength of this uplink frame.                   |  |
| U/L SNR   | SNR of this uplink frame.                               |  |
| FCnt      | Uplink frame count                                      |  |
| Confirm   | Indicate this uplink frame is confirmed data or not.    |  |
| Port      | Port of this uplink frame LoRaWAN port.                 |  |
| Frequency | Frequency of this uplink frame.                         |  |
| Data      | Data of this uplink frame, it is decrypted.             |  |
| Selected  | Delete selected received frames.                        |  |
| Export    | Export all received frames to csv file                  |  |
| Purge     | Clean all received frames                               |  |

### **2.5.6 Transmission Frames**

### 2.5.6.1 Transmission Frames List

In this list, downlink frames are queued on the Network Server. When the Network Server receives a node's uplink frame, it will send a downlink frame to the node.

To access this page, click **Devices > Transmission Frames.** 

| Transmission Frames |               |                      |                     |               |               |             |                 |
|---------------------|---------------|----------------------|---------------------|---------------|---------------|-------------|-----------------|
| DevAddr             |               | X Clear All Y Filter |                     |               |               |             |                 |
|                     | Device Name 🗘 | DevAddr 🗸            | Creation Time 🗘     | Txdata Port 🗘 | Txdata Data 🗘 | Confirmed 🗘 | Actions 🗢       |
|                     | FF5A8E8A      | FF5A8E8A             | 2023-11-01 11:38:19 | 11            | 112233AB      | ×           | 會 Delete        |
| 1 - 1 of 1          |               |                      |                     |               |               |             | Previous 1 Next |

#### Figure 2.28 Devices> Transmission Frames

| Item          | Description                                            |
|---------------|--------------------------------------------------------|
| Device Name   | The downlink frame will be sent to which device.       |
| Devaddr       | Devaddr of this downlink frame.                        |
| Creation Time | Time of the downlink frame was created.                |
| Txdata Port   | Port of this downlink frame LoRaWAN port.              |
| Txdata Data   | Data of this downlink frame.                           |
| Confirmed     | Indicate this downlink frame is confirmed data or not. |

#### 2.5.6.2 Create Transmission Frame

| General     |                  |  |
|-------------|------------------|--|
| General     |                  |  |
|             |                  |  |
| DevAddr*    | FF000000 ~       |  |
| Tx Port     |                  |  |
| Tx Data *   | e.g. 001122(HEX) |  |
| Confirmed   | Not choose 🗸     |  |
| Immediately | Not choose 🗸     |  |
|             | ✓ Submit         |  |
|             |                  |  |

#### Figure 2.29 Create Transmission Frame.

The following table describes the items in the previous figure.

| Item        | Description                                                                    |  |
|-------------|--------------------------------------------------------------------------------|--|
| Devaddr     | Devaddr of this downlink frame.                                                |  |
|             | It automatically captures all node's devaddr to populate this drop-down        |  |
|             | menu.                                                                          |  |
| Txdata Port | Port of this downlink frame LoRaWAN port.                                      |  |
| Txdata Data | Data of this downlink frame.                                                   |  |
| Confirmed   | Indicate this downlink frame is confirmed data or not.                         |  |
| Immediately | If 'Immediately' is set to true, the Network Server will send this downlink to |  |
|             | the node, and this downlink frame will not be listed on the Transmission       |  |
|             | Frame List. This feature supports LoRaWAN Class C nodes.                       |  |

### 2.5.7 FUOTA Task

LoRaWAN FUOTA (Firmware Updates Over The Air) is a technology for remotely updating firmware on LoRaWAN devices using wireless connections. It enables remote management and firmware updates for IoT devices without the need for physical contact or manual intervention. Here are the key features and working principles of LoRaWAN FUOTA:

#### **Key Features**:

**Remote Firmware Updates**: LoRaWAN FUOTA allows remote firmware updates for devices deployed in different geographical locations through the LoRaWAN network. This reduces the cost and complexity of maintaining and updating devices. **Over-The-Air Updates**: FUOTA uses the LoRaWAN network's uplink link for firmware transmission, eliminating the need for physical connections or manual intervention. It's an efficient and convenient way to keep devices up to date.

**Gradual Updates**: Devices can be updated gradually as needed to avoid network congestion and simultaneous updates of a large number of devices.

In summary, LoRaWAN FUOTA is a crucial technology for achieving wireless remote firmware updates, making it highly valuable for managing and maintaining IoT devices. It allows devices to stay up to date over time and be upgraded as needed without physical intervention.

### 2.5.7.1 FUOTA Task List

#### To access this page, click **Devices > FUOTA Task.**

| F | FUOTA Task List |           |                        |            |                 |
|---|-----------------|-----------|------------------------|------------|-----------------|
|   |                 |           |                        |            | Export + Create |
|   |                 | Name 🔺    | Profile 🗢              | Status     | ÷               |
|   |                 | TestFUOTA | AS923_WISE6610_Handler | Start Task |                 |
| 1 | - 1 of 1        |           |                        |            | Previous 1 Next |

#### Figure 2.30 Devices> FUOTA Task

| Item     | Description                                             |
|----------|---------------------------------------------------------|
| Name     | Name of this FUOTA Task                                 |
| Profile  | Indicate which Device Profile this FUOTA Task is using. |
| Status   | Status of this FUOTA Task                               |
| Selected | Delete selected FUOTA Task.                             |
| Export   | Export all FUOTA Task to csv file                       |
| Create   | Open create FUOTA Task page                             |
# 2.5.7.2 Create FUOTA Task

| 🔅 General                |                                       |   |
|--------------------------|---------------------------------------|---|
| Name *                   |                                       |   |
|                          |                                       |   |
| Profile *                |                                       | ~ |
| Node List *              | Select                                |   |
| Mcaddr *                 | e.g. ABC12345                         |   |
| McKey Encrypted *        | e.g. FEDCBA9876543210FEDCBA9876543210 |   |
| GenAppKey *              | e.g. FEDCBA9876543210FEDCBA9876543210 |   |
| Datarate *               |                                       | ~ |
| Downlink Frequency(Hz) * |                                       |   |
| Fragment Interval(s) *   | e.g. 5                                |   |
| ACK Reception *          | OFF                                   | ~ |
| Block ACK Delay(s) *     | 16                                    | ~ |
| Session Timeout(s) *     | 2                                     | ~ |
| Group ID *               | 0                                     | ~ |
| Fragment Index *         | 0                                     | ~ |
| Redundancy *             | 0%                                    | ~ |
| Multicast Start Time *   |                                       |   |
| Firmware *               | Choose File No file chosen            |   |
|                          | ✓ Submit                              |   |

## Figure 2.31 Create FUOTA Task

| Item            | Description                                                              |
|-----------------|--------------------------------------------------------------------------|
| Name            | Define name for this FUOTA Task                                          |
| Profile         | Indicate which Device Profile this FUOTA Task is using.                  |
| Node List       | Add node to FUOTA list, it is support multiple node in same FUOTA Task.  |
| Mcaddr          | Network address of the multicast group, common to all end-devices of the |
|                 | group.                                                                   |
| McKey Encrypted | Encrypted multicast group key                                            |

| GenAppKey         | Provisioned in the end-device                                             |
|-------------------|---------------------------------------------------------------------------|
| Datarate          | Indicate which Datarate this FUOTA Task is using.                         |
| Downlink          | Multicast channel.                                                        |
| Frequency(Hz)     |                                                                           |
| Fragment Interval | Multicast frame interval                                                  |
| ACK Reception     | If AckReception is set to ON, the end-device SHALL transmit the           |
|                   | FragDataBlockReceivedReq command once the data block is fully received.   |
|                   | If AckReception is set to OFF, the end-device SHALL do nothing and        |
|                   | directly proceed to processing the data block.                            |
| Block ACK Delay   | Random delay that end-devices have to wait between the reception of a     |
|                   | downlink command and the transmission of their answer.                    |
| Session Timeout   | Maximum length in seconds of the multicast session (maximum time the      |
|                   | end-device stays in Class C before reverting to Class A to save battery)  |
| Group ID          | Multicast group ID of the multicast context. An end-device MAY support    |
|                   | being part of several multicast groups.                                   |
| Fragment Index    | [0 to 3] identifies one of the four simultaneously possible fragmentation |
|                   | sessions.                                                                 |
| Redundancy        | The transmitter of the fragmented binary file can select to add arbitrary |
|                   | redundancy to the transmission content through this FEC. For example, 10% |
|                   | redundancy added by the fragmentation transmitter allows the receiver     |
|                   | performing the defragmentation to lose roughly 10% of the incoming frames |
|                   | and still be able to reconstruct the binary file.                         |
| Multicast Start   | Start FUOTA task time.                                                    |
| Time              |                                                                           |
| Firmware          | Click choose file to upload device firmware for this FUOTA task.          |

## 2.5.7.3 FUOTA Task Status - General

For more detailed arguments, please refer to page 36.

# 2.5.7.3 FUOTA Task Status – Node List

This page will list all device within this FUOTA Task their status

| Status   |                          |             | ^ |
|----------|--------------------------|-------------|---|
| Devaddr  | Status                   | Information |   |
| FF5A8E8A | FUOTA_DEV_SEND_TIME_SYNC |             |   |
|          |                          |             |   |

#### Figure 2.32 FUOTA Task > Node List

The following table describes the items in the previous figure.

| Item        | Description                             |
|-------------|-----------------------------------------|
| Devaddr     | Devaddr of node.                        |
| Status      | Status of this node in the FUOTA Task.  |
| Information | Message of this node in the FUOTA Task. |

# 2.6 Backend

# 2.6.1 Custom Database

Custom Database allows users to create a customized database where parsable parameters, such as temperature or humidity, can be stored after processing in the 'Parse Uplink' within the Handler. Custom Database supports multiple devices, can store data for up to 4 days, and allows data to be displayed as curves on charts. It also offers the ability to export data to CSV and provides data filtering functions.

## 2.6.1.1 Custom Database List

To access this page, click **Backends > Custom Database.** 

| Cus        | stom Database      | List      |         |             |          | (         | Export     H | Create |
|------------|--------------------|-----------|---------|-------------|----------|-----------|--------------|--------|
|            | Name 🔺             | Enabled 🗘 | Vaule 0 | Vaule 1     | Vaule 2  | Vaule 3 🗘 | Vaule 4      | ¢      |
|            | TestCustomDatabase | ON        | battery | temperature | humidity |           |              |        |
| 1 - 1 of 1 |                    |           |         |             |          | F         | Previous 1   | Next   |

#### Figure 2.33 Backends > Custom Database

| Item        | Description                                    |
|-------------|------------------------------------------------|
| Name        | Name of this custom database.                  |
| Enabled     | ON or OFF of this custom database rule.        |
| Value [0-4] | Value name [0-4] of this custom database rule. |
| Selected    | Delete selected custom database.               |
| Export      | Export all custom database to csv file         |
| Create      | Open create custom database page               |

# 2.6.1.2 Create FUOTA Task

| General       |           |   |
|---------------|-----------|---|
|               |           |   |
| Name *        |           |   |
| Enable *      | OFF       |   |
| Data Lifetime | 1 hour 🗸  | ] |
| Value0 Name   |           | ] |
| Value0 Type * | Integer ~ |   |
| Value1 Name   |           |   |
| Value1 Type * | Integer ~ |   |
| Value2 Name   |           |   |
| Value2 Type * | Integer ~ |   |
| Value3 Name   |           |   |
| Value3 Type * | Integer ~ |   |
| Value4 Name   |           |   |
| Value4 Type * | Integer v |   |
|               | ✓ Submit  |   |
|               |           |   |

## Figure 2.34 Create Custom Database

| Item            | Description                                                             |
|-----------------|-------------------------------------------------------------------------|
| Name            | Define name for this custom database.                                   |
| Enable          | Click the drop-down menu to set ON or OFF for this custom database.     |
| Data Lifetime   | Click the drop-down menu to set Data Lifetime for this custom database. |
| Value[0-4] Name | Define value [0-4] name for this custom database.                       |
|                 | This name must match the output of the handler's 'Parse Uplink'.        |
| Value[0-4] Type | Define value [0-4] data type for this custom database.                  |
|                 | Integer, Unsigned Integer or Floating Point.                            |

# 2.6.2 Handlers

## 2.6.2.1 Handlers List

To access this page, click **Backends > Handler.** 

| Ha    | andlers Li       | ist   |           |          |           |           |        |        |        |         |            |        |        |        |       |        |          |
|-------|------------------|-------|-----------|----------|-----------|-----------|--------|--------|--------|---------|------------|--------|--------|--------|-------|--------|----------|
|       |                  |       |           |          |           |           |        |        |        |         |            |        |        |        |       | Export | + Create |
|       | Application      | app 🖨 | devaddr 🖨 | deveui 🖨 | appargs 🖨 | battery 🖨 | fcnt 🖨 | port 🗢 | data 🖨 | event 🖨 | datetime 🖨 | freq 🖨 | datr 🖨 | codr 🖨 | mac 🖨 | Isnr 🖨 | rssi 🖨   |
|       | WISE6610_Handler |       | ~         |          | ~         |           | ~      | ~      | ~      | ~       | ~          | ~      |        |        |       | ~      | ~        |
| 1 - 1 | of 1             |       |           |          |           |           |        |        |        |         |            |        |        |        | Pre   | evious | 1 Next   |

## Figure 2.35 Backends > Handler

| Item        | Description                                                           |
|-------------|-----------------------------------------------------------------------|
| Application | Name of this Handler.                                                 |
| app         | Indicate whether 'app' is contained in the Handler output.            |
| devaddr     | Indicate whether 'devaddr' is contained in the Handler output.        |
| deveui      | Indicate whether 'deveui' is contained in the Handler output.         |
| appargs     | Indicate whether 'appargs' is contained in the Handler output.        |
| battery     | Indicate whether 'battery' is contained in the Handler output.        |
| fcnt        | Indicate whether 'fcnt' is contained in the Handler output.           |
| port        | Indicate whether 'port' is contained in the Handler output.           |
| data        | Indicate whether 'data' is contained in the Handler output.           |
| event       | Indicate whether event topic published by Network Server.             |
| datetime    | Indicate whether 'datetime' is contained in the Handler output.       |
| freq        | Indicate whether 'freq' is contained in the Handler output.           |
| datr        | Indicate whether 'datr(datarate)' is contained in the Handler output. |
| codr        | Indicate whether 'codr' is contained in the Handler output.           |
| mac         | Indicate whether 'mac' is contained in the Handler output.            |
| lsnr        | Indicate whether 'lsnr' is contained in the Handler output.           |
| rssi        | Indicate whether 'rssi' is contained in the Handler output.           |
| Selected    | Delete selected handlers.                                             |
| Export      | Export all handlers to csv file                                       |
| Create      | Open create handler page                                              |

# 2.6.2.2 Create Handlers

| Select    |                |
|-----------|----------------|
| Disable 🗸 |                |
|           |                |
|           |                |
|           |                |
|           |                |
|           |                |
| 1         |                |
| ~         |                |
| 4. Submit |                |
| Submit    |                |
|           | Select Disable |

## Figure 2.36 Create Handler

| Item            | Description                                                                 |
|-----------------|-----------------------------------------------------------------------------|
| Application     | Define name for this Handler.                                               |
| Uplink Fields   | Add fields to Handler output.                                               |
| Decoder         | Click the drop-down menu to set code type for Pares Uplink.                 |
|                 | Disable, Python, Javascript or Advantech Payload Engine.                    |
| Pares Uplink    | Parsing code, support Python, Javascript and Advantech Payload Engine.      |
| Custom Database | Indicate which custom database this Handler is using; it can also be empty. |

## 2.6.2.3 Handlers Status

| Edit handler #WIS | E6610_Han                                             | dler                      |           |                 |
|-------------------|-------------------------------------------------------|---------------------------|-----------|-----------------|
| Configurations    |                                                       |                           |           | ^               |
| Application *     | WISE6610_Handler                                      |                           |           |                 |
| Uplink Fields     | × devaddr × appargs × for<br>× datetime × freq × Isnr | it ×port × data × event × | ]         |                 |
| Decoder           | Disable                                               | ~                         |           |                 |
| Parse Uplink      |                                                       |                           |           |                 |
| Custom Database   |                                                       | ~                         |           |                 |
| Name              | Format 🖨                                              | URI 🗘                     | Enabled 🗘 | Failed 🔶        |
| WISE6610_Broker   |                                                       | 127.0.0.1:1883            | *         |                 |
| 1 - 1 of 1        | ✔ Submit                                              |                           |           | Previous 1 Next |

#### Figure 2.37 Handler Status

The following table describes the items in the previous figure.

For more detailed arguments, please refer to page 41.

| Item      | Description                                 |
|-----------|---------------------------------------------|
| Table     |                                             |
| Connector | List which connector is using this Handler. |

## 2.6.2.4 Handlers Output

By default, the example of Handler output is as follows:

```
"freq": 909.7,
"rssi": -33
```

# 2.6.3 Connector

}

# 2.6.3.1 Connector List

To access this page, click **Backends > Connector.** 

| Со       | onnectors       | List             |                |                   |                    | • Expo    | ort <b>+</b> Create |
|----------|-----------------|------------------|----------------|-------------------|--------------------|-----------|---------------------|
|          | Name 🔺          | Application 🗘    | URI 🗘          | Publish Uplinks 🔶 | Received Topic 🕈   | Enabled 🗘 | Failed 🖨            |
|          | WISE6610_Broker | WISE6610_Handler | 127.0.0.1:1883 | uplink/{devaddr}  | downlink/{devaddr} | ~         |                     |
| 1 - 1 of | f 1             |                  |                |                   |                    | Previous  | 1 Next              |

### Figure 2.38 Backends > Connector

| Item            | Description                                                                 |
|-----------------|-----------------------------------------------------------------------------|
| Name            | Name of this Connector.                                                     |
| Application     | Indicate which Handler this Connector is using.                             |
| URL             | URL or IP address and port of this Connector.                               |
| Publish Uplinks | Topic format for MQTT publish.                                              |
| Received Topic  | Topic format for MQTT subscribe.                                            |
| Enabled         | Status of this Connector.                                                   |
| Failed          | If MQTT connection fails, an error message will be displayed in this field. |
| Selected        | Delete selected Connector.                                                  |
| Export          | Export all Connector to csv file                                            |
| Create          | Open create Connector page                                                  |

# 2.6.3.2 Create Connector - General

| General          |              |   |
|------------------|--------------|---|
|                  |              | _ |
| Connector Name * |              |   |
| Application      | Not choose 🗸 | ] |
| Format *         | JSON         | ] |
| URI *            |              | ] |
| Publish Uplinks  |              | ] |
| Publish Events   |              | ] |
| Subscribe        |              | ] |
| Received Topic   |              | ] |
| Enabled *        |              |   |
| Failed           | Select       | ] |
|                  | ✓ Submit     |   |

## Figure 2.39 Create Connector > General

| Item            | Description                                                                 |
|-----------------|-----------------------------------------------------------------------------|
| Connector Name  | Name of this Connector.                                                     |
| Application     | Indicate which Handler this Connector is using.                             |
| Format          | Only support JSON now.                                                      |
| URL             | MQTT broker URL and port.                                                   |
| Publish Uplinks | Topic format for MQTT publish.                                              |
|                 | {devaddr} represent node's devaddr                                          |
| Publish Events  | Events Topic format for MQTT publish.                                       |
| Received Topic  | Topic format for MQTT subscribe.                                            |
|                 | {devaddr} represent node's devaddr                                          |
| Subscribe       | Subscribe Topic format for this Connector                                   |
| Enabled         | Enabled this Connector                                                      |
| Failed          | If MQTT connection fails, an error message will be displayed in this field. |

# 2.6.3.3 Create Connector - Authentication

| General Authentication |                            |
|------------------------|----------------------------|
| Authentication         |                            |
| Client ID              |                            |
| Auth                   | Self Signed Certificate    |
| Name                   |                            |
| Password/Key           |                            |
| Certificate            | Choose File No file chosen |
| Client Certificate     | Choose File No file chosen |
| Private Key            | Choose File No file chosen |
|                        | Submit                     |

Figure 2.40 Create Connector > Authentication

The following table describes the items in the previous figure.

| Item               | Description                                                        |
|--------------------|--------------------------------------------------------------------|
| Client ID          | Enter the ID for Connector, if necessary.                          |
| Auth               | Click the drop-down menu to set authentication type for Connector. |
| Name               | Enter the username for Connector, if necessary.                    |
| Password/Key       | Enter the username for Connector, if necessary.                    |
| Certificate        | Click Choose File to upload certificate file.                      |
| Client Certificate | Click Choose File to upload client certificate file.               |
| Private Key        | Click Choose File to upload private key file.                      |

# **2.6.4 Handler Decoder**

The Handler Decoder currently supports JavaScript, Python, and the Advantech Payload Engine. Below, we will provide a brief description of how to use them, along with examples.

## 2.6.4.1 JavaScript

Users can set the Decoder to JavaScript and paste JavaScript code into 'Parse Uplink.' It supports JavaScript ES2020.

| Application *   | WISE6610_Handler                                                                                                    |         |
|-----------------|----------------------------------------------------------------------------------------------------|---------|
| Uplink Fields   | × devaddr       × appargs       × fcnt       × port       × data       × event       × datetime         × freq       × Isnr       × rssi                                                                                                    | ×       |
| Decoder         | Javascript                                                                                                    | ~       |
| Parse Uplink    | <pre>function handler(data, port) {     var report_type=data[2];     var payload ="";     if(report_type==0x01 &amp;&amp; port == 6)     {         var battery = data[3];         var temperature = (data[4]*256+data[5])/100;         var humidity= (data[6]*256+data[7])/100;         payload =JSON.stringify({             battery: battery,             temperature: temperature,             humidity:humidity         });     }; }</pre> | ×<br>Ii |
| Custom Database |                                                                                                    | ~       |

### Figure 2.41 Handler using JavaScript

If there is a LoRaWAN device with the following format:

| Version | DeviceType | Report Type | Battery            | Temperature                | Humidity            | Reserved |
|---------|------------|-------------|--------------------|----------------------------|---------------------|----------|
| 1Byte   | 0x0B       | 0x01        | (1Byte, unit:0.1V) | (Signed2Bytes,unit:0.01°C) | (2Bytes,unit:0.01%) | (3Bytes) |

### JavaScript Example as below:

The user only modified the handler function, and return JSON format string.

In the Handler function, the network server will input two arguments: 'data' and 'port'.

The data is in the form of a hexadecimal array, and the port represents the LoRaWAN application port. Users can use the port to differentiate between different types of uplinks for some devices.

```
payload =JSON.stringify({
                  battery: battery,
                  temperature: temperature,
                  humidity:humidity
            });
      }
      return payload;
}
var data;
var port;
var result = [];
if(typeof scriptArgs[1] != 'undefined')
{
      data = scriptArgs[1].toString();
      while (data.length >= 2) {
            result.push(parseInt(data.substring(0, 2), 16));
            data = data.substring(2, data.length);
      }
}
if(typeof scriptArgs[1] != 'undefined')
{
      port = parseInt(scriptArgs[2]);
}
console.log(handler(result, port));
```

If device uplink data is **000B010709DE1438000000** We can result from Handler output on MQTT Broker

```
{
    "data": "000B010709DE1438000000",
    "datetime": "2023-11-02T01:17:44Z",
    "devaddr": "FF000001",
    "fcnt": 0,
```

```
"port": 6,
"lsnr": -6.8,
"freq": 907.5,
"rssi": -91,
"payload": {
    "battery": 7,
    "temperature": 25.26,
    "humidity": 51.76
}
```

# 2.6.4.1 **Python**

Users can set the Decoder to Python and paste Python code into 'Parse Uplink'. It is support full Python3 function, but the performance is lower than JavaScript.

| Application *  | WISE6610_Handler                                                                                                    |   |
|----------------|----------------------------------------------------------------------------------------------------|---|
| Uplink Fields  | × devaddr × appargs × fcnt × port × data × event × datetime<br>× freq × Isnr × rssi                                                                                                    | × |
| Decoder        | Python                                                                                                    | ~ |
| Parse Uplink   | <pre>import sys #======Custom Function====== def handler(data,port):     battery=data[3]     temperature=(data[4]*256+data[5])/100     humidity=(data[6]*256+data[7])/100     payload="{"     payload+="\"battery\":\""+str(battery)+"\""     payload+="\"temperature\":\""+str(temperature)+"\""     payload+="\"temperature\":\""+str(humidity)+"\""     payload+="]"     return payload #====================================</pre> | Î |
|                | len = len(sys.argv);<br>if len < 3:<br>exit()                                                                                                    | - |
| istom Database |                                                                                                    | ~ |

### Figure 2.42 Handler using Python

If there is a LoRaWAN device with the following format:

| Version | DeviceType | Report Type | Battery            | Temperature                | Humidity            | Reserved |
|---------|------------|-------------|--------------------|----------------------------|---------------------|----------|
| 1Byte   | 0x0B       | 0x01        | (1Byte, unit:0.1V) | (Signed2Bytes,unit:0.01°C) | (2Bytes,unit:0.01%) | (3Bytes) |

#### Python Example as below:

The user only modified the handler function, and return JSON format string. In the Handler function, the network server will input two arguments: 'data' and 'port'. The data is in the form of a hexadecimal array, and the port represents the LoRaWAN application port. Users can use the port to differentiate between different types of uplinks for some devices.

```
import sys
def handler(data,port):
   battery=data[3]
   temperature=(data[4]*256+data[5])/100
   humidity=(data[6]*256+data[7])/100
   payload="{"
   payload+="\"battery\":\""+str(battery)+"\""
   payload+=",\"temperature\":\""+str(temperature)+"\""
   payload+=",\"humidity\":\""+str(humidity)+"\""
   payload+="}"
   return payload
len = len(sys.argv);
if len < 3:
   exit()
data=sys.argv[1]
port=sys.argv[2]
array=bytearray.fromhex(data)
print(handler(array,port))
```

If device uplink data is **000B010709DE1438000000** We can result from Handler output on MQTT Broker

```
{
    "data": "000B010709DE1438000000",
    "datetime": "2023-11-02T01:17:44Z",
    "devaddr": "FF000001",
    "fcnt": 0,
    "port": 6,
    "lsnr": -6.8,
    "freq": 907.5,
    "rssi": -91,
    "payload": {
        "battery": 7,
    "battery": 7,
    "
}
```

```
"temperature": 25.26,
"humidity": 51.76
}
```

# 2.6.4.1 Advantech Payload Engine

The Advantech Payload Engine, developed by Advantech, uses JSON format to describe and parse LoRaWAN device payloads.

The performance is greater than JavaScript and Python.

## **Format Content**

#### Basic

| name       | type          | require |                                 |
|------------|---------------|---------|---------------------------------|
| commheader | Boolean       | No      | If payload has common header.   |
| Іоор       | Boolean       | No      | If payload is multiple payload. |
| packet     | packet[array] | Yes     |                                 |

#### Packet

| name        | type         | require |                               |  |
|-------------|--------------|---------|-------------------------------|--|
| fport       | Number(1-    | Yes     | Must equal with uplink fport. |  |
|             | 255)         |         |                               |  |
| conditional | conditional  | No      | Conditional operator.         |  |
| value       | value[array] | Yes     |                               |  |

### Conditional

| name   | type          | require |                       |
|--------|---------------|---------|-----------------------|
| offset | Number(1-255) | Yes     | Offset of payload.    |
| value  | Number(1-255) | Yes     | Conditional operator. |
| and    | Number(1-255) | No      | Extra condition.      |
| or     | Number(1-255) | No      | Extra condition.      |

#### Value

|--|

| name       | string            | Yes |                                                 |
|------------|-------------------|-----|-------------------------------------------------|
| format     | string            | Yes | Format of this value.                           |
| name       | string            | Yes | Output name of this value on MQTT.              |
| length     | Number(1-255)     | No  | If format is string or ignore , this option can |
|            |                   |     | define length.                                  |
| endian     | String            | No  | Default is big endian                           |
|            | (big/little)      |     |                                                 |
| arithmetic | Arithmetic[array] | No  | If value need calculation , add this option.    |
| bit        | bit[array]        | No  | Getting bit value in this data.                 |

## **Format Table**

| name     | Size(byte) |                                          |
|----------|------------|------------------------------------------|
| uint8    | 1          |                                          |
| uint16   | 2          |                                          |
| uint32   | 4          |                                          |
| uint64   | 8          |                                          |
| int8     | 1          |                                          |
| int16    | 2          |                                          |
| int32    | 4          |                                          |
| int64    | 8          |                                          |
| double32 | 4          |                                          |
| double64 | 8          |                                          |
| str      | 1-n        | Default length is 1, if no length option |
|          |            | in this value.                           |
| boolean  | 1          |                                          |
| ignore   | 1-n        | Default length is 1, if no length option |
|          |            | in this value.                           |

## Arithmetic

| name   | type         | require |                  |
|--------|--------------|---------|------------------|
| action | string       | Yes     | See action table |
| value  | Number/float | Yes     |                  |

## Action Table

| Name         |                         |
|--------------|-------------------------|
| additon      | Addition with value     |
| substraction | substraction with value |

| multiply | multiply with value |
|----------|---------------------|
| division | division with value |

#### bit

| name   | type        | require |                            |
|--------|-------------|---------|----------------------------|
| name   | string      | Yes     |                            |
| offset | Number(0-7) | Yes     | Offset of this value byte. |

## Example

## **Basic Example**

```
{
   "packet": [
       {
           "fport": 1,
           "value": [
               {
                   "format": "uint16",
                  "name": "temperature"
               },
               {
                  "format": "uint16",
                  "name": "humidity"
               },
               {
                   "format": "uint8",
                  "name": "pm2.5"
               }
           ]
       },
       {
           "fport": 2,
           "value": [
               {
                   "format": "int32",
                  "name": "Voltage"
               },
```

If a LoRaWAN device has two types of uplink frames from different ports, 1 and 2.

Port 1:

Payload: 09C419910A

This data using first value format to parsing .

1<sup>st</sup> format is uint16 : 0x09C4 -> 2500

```
2<sup>nd</sup> format is uint16: 0x1991 ->6545
```

3<sup>rd</sup> format is uint8 :0x0A -> 10

#### Handler Output:

```
{
    "data": "09C419910A",
    "datetime": "2023-11-02T03:24:24Z",
    "devaddr": "FF5A8E8A",
    "fcnt": 12,
    "port": 1,
    "lsnr": 13,
    "freq": 923.4,
    "rssi": -82,
    "payload": {
        "temperature": 2500,
        "humidity": 6545,
        "pm2.5": 10
    }
}
```

### Port 2:

Paylod: FFFFF5474F4F44

This data using  $2^{ND}$  value format to parsing .

```
1<sup>st</sup> format is int32 : 0xFFFFFFF5 -> -11
```

```
2<sup>nd</sup> format is str and length is 4: 0x474F4F44 -> "Good"
```

#### Handler Output:

```
{
    "data": "FFFFFF5474F4F44",
    "datetime": "2023-11-02T03:29:35Z",
    "devaddr": "FF5A8E8A",
    "fcnt": 13,
    "port": 2,
    "lsnr": 12.2,
    "lsnr": 12.2,
    "freq": 923.2,
    "rssi": -84,
    "payload": {
        "Voltage": -11,
        "status": "GOOD"
    }
}
```

### Example with conditional option

If the payload contains multiple data types, and all data uses the same FPORT, in this case, we can add conditional options in the payload engine.

```
{
   "packet": [
       {
           "fport": 1,
           "conditional": {
               "offset": 0,
               "value": 1
           },
           "value": [
               {
                   "format": "uint8",
                   "name": "type"
               },
               {
                   "format": "uint16",
                   "name": "temperature"
               },
               {
                   "format": "uint16",
```

```
"name": "humidity"
               },
               {
                   "format": "uint8",
                   "name": "pm2.5"
               }
           ]
       },
       {
           "fport": 1,
           "conditional": {
               "offset": 0,
               "value": 2
           },
           "value": [
               {
                   "format": "uint8",
                   "name": "type"
               },
               {
                   "format": "int32",
                   "name": "Voltage"
               },
               {
                   "format": "str",
                   "name": "status",
                   "length": 4
               }
           ]
       }
   ]
}
```

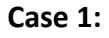

LoRaWAN Payload : Fport :1 Paylod: 0109C419910A

#### Handler Output:

```
"data": "0109C419910A",
"datetime": "2023-11-02T05:11:31Z",
"devaddr": "FF5A8E8A",
"fcnt": 14,
"port": 1,
"lsnr": 12.5,
"freq": 923.4,
"rssi": -81,
"payload": {
    "type": 1,
    "temperature": 2500,
    "humidity": 6545,
    "pm2.5": 10
  }
}
```

#### Case 2:

LoRaWAN Payload : Fport :1 Paylod: 02FFFFFF5474F4F44

#### Handler Output:

```
{
    "data": "02FFFFFF5474F4F44",
    "datetime": "2023-11-02T05:15:08Z",
    "devaddr": "FF5A8E8A",
    "fcnt": 15,
    "port": 1,
    "lsnr": 13.2,
    "freq": 923.4,
    "rssi": -82,
    "payload": {
        "type": 2,
        "Voltage": -11,
        "status": "GOOD"
    }
}
```

## Example with bit option

If a value represents a bit within a byte, in this case, we can add a bit option in the payload engine.

```
{
   "packet": [
       {
           "fport": 1,
           "value": [
               {
                   "format": "uint8",
                   "name": "bit",
                   "bit": [
                       {
                           "name": "TempLowAlarm",
                           "offset": 1
                       },
                       {
                           "name": "TempHighAlarm",
                           "offset": 0
                       }
                   ]
               },
               {
                   "format": "uint16",
                   "name": "temperature"
               },
               {
                   "format": "uint16",
                   "name": "humidity"
               },
               {
                   "format": "uint8",
                   "name": "pm2.5"
               }
           ]
       }
   ]
}
```

LoRaWAN Payload : Advantech LoRaWAN Service User Manual Fport :1 Paylod: 0109C419910A

#### Handler Output:

```
{
   "data": "0109C419910A",
   "datetime": "2023-11-02T05:21:08Z",
   "devaddr": "FF5A8E8A",
   "fcnt": 16,
   "port": 1,
   "lsnr": 13,
   "freq": 923.2,
   "rssi": -83,
   "payload": {
       "TempLowAlarm": 0,
       "TempHighAlarm": 1,
       "temperature": 2500,
       "humidity": 6545,
       "pm2.5": 10
   }
}
```

### Example with arithmetic

If a value needs to be converted to a real value, we can perform arithmetic in the payload engine.

```
"name": "TempHighAlarm",
                   "offset": 0
              }
           ]
       },
       {
           "format": "uint16",
           "name": "temperature",
           "arithmetic": [
               {
                   "action": "multiply",
                   "value": 0.01
              }
           ]
       },
       {
           "format": "uint16",
           "name": "humidity",
           "arithmetic": [
               {
                   "action": "division",
                   "value": 100
               }
           ]
       },
       {
           "format": "uint8",
           "name": "pm2.5",
           "arithmetic": [
               {
                   "action": "additon",
                  "value": 100
               },
               {
                   "action": "substraction",
                   "value": 50
               }
           ]
       }
   ]
}
```

]

LoRaWAN Payload : Fport :1 Paylod: 0109C419910A

#### Handler Output:

```
{
   "data": "0109C419910A",
   "datetime": "2023-11-02T05:29:53Z",
   "devaddr": "FF5A8E8A",
   "fcnt": 17,
   "port": 1,
   "lsnr": 13.2,
   "freq": 923.2,
   "rssi": -82,
    "payload": {
       "TempLowAlarm": 0,
       "TempHighAlarm": 1,
       "temperature": 25,
       "humidity": 65.45,
       "pm2.5": 60
   }
}
```

# 2.6.4 Example with Custom Database

If there is a LoRaWAN device with the following format, and we are using JavaScript for decoding, as shown on page 45.

| Version | DeviceType | Report Type | Battery            | Temperature                | Humidity            | Reserved |
|---------|------------|-------------|--------------------|----------------------------|---------------------|----------|
| 1Byte   | 0x0B       | 0x01        | (1Byte, unit:0.1V) | (Signed2Bytes,unit:0.01°C) | (2Bytes,unit:0.01%) | (3Bytes) |

In Step 1, we need to create a custom database for this type of LoRaWAN device. These names must correspond to the output of the handler's 'Parse Uplink,' and this is important.

| General       |                    |   |
|---------------|--------------------|---|
|               |                    |   |
| Name *        | TestCustomDatabase |   |
| Enable *      |                    |   |
| Enable        |                    | * |
| Data Lifetime | 1 hour             | ~ |
| Velue0 News   | heller.            |   |
| valueo Name   | battery            |   |
| Value0 Type * | Floating Point     | ~ |
| Valued Name   |                    |   |
| valuet Name   | temperature        |   |
| Value1 Type * | Floating Point     | ~ |
| Velue0 News   | huma idite         |   |
| valuez Name   | numiaity           |   |
| Value2 Type * | Floating Point     | ~ |
| Value? Name   |                    |   |
| values name   |                    |   |
| Value3 Type * | Integer            | ~ |
| Valued Name   |                    |   |
| value4 Name   |                    |   |
| Value4 Type * | Integer            | ~ |
|               | Cuberit.           |   |
|               | ✓ Submit           |   |
|               |                    |   |

Figure 2.43 Create Custom Database

In Step 2, we paste JavaScript code into the Handler's 'Parse Uplink' and set this custom database for this Handler.

| Configurations  |                                   |          |
|-----------------|-----------------------------------|----------|
|                 |                                   |          |
| Application *   | WISE6610_Handler                  |          |
|                 |                                   |          |
| Uplink Fields   | × devaddr × appargs × fcnt × port | ×        |
|                 | × data × event × datetime × freq  |          |
|                 | ×Isnr ×rssi                       |          |
|                 |                                   |          |
| Decoder         | Javascript                        | ~        |
| Parse Unlink    | function handler(data_port)       | <b>A</b> |
| Parse opinik    | {                                 |          |
|                 | var report_type=data[2];          |          |
|                 | var payload ="";                  |          |
|                 | == 6)                             |          |
|                 | {                                 | •        |
|                 |                                   | ~~       |
| Custom Database | TestCustomDatabase                | ~        |
|                 |                                   |          |

Figure 2.44 Set Custom Database to Handler

In Step 3, enable the LoRaWAN device and wait for the uplink. After a few minutes, you can check the device data on the Data List page

| E  | Edit custom database#r718a |                     |           |                                 |                       |  |  |  |
|----|----------------------------|---------------------|-----------|---------------------------------|-----------------------|--|--|--|
|    | Data List                  |                     |           |                                 | ^                     |  |  |  |
| De | vAddr                      | Start time          | End time  | Data <b>Y</b> Filter <b>X</b> F | Reset Filter 🕘 Export |  |  |  |
|    | Devaddr 🗘                  | Time 👻              | battery 🗘 | temperature 🗢                   | humidity 🗢            |  |  |  |
|    | 00018CAF                   | 2023-03-29 09:02:00 | 36        | 23.2                            | 64.26                 |  |  |  |
|    | 00018CAF                   | 2023-03-29 09:01:00 | 36        | 23.16                           | 65.07                 |  |  |  |
|    | 00018CAF                   | 2023-03-29 09:00:00 | 36        | 23.16                           | 62.77                 |  |  |  |
|    | 00018CAF                   | 2023-03-29 08:58:59 | 36        | 23.16                           | 62.54                 |  |  |  |
|    | 00018CAF                   | 2023-03-29 08:57:59 | 36        | 23.13                           | 62.93                 |  |  |  |
|    | 00018CAF                   | 2023-03-29 08:56:59 | 36        | 23.16                           | 62.55                 |  |  |  |
|    | 00018CAF                   | 2023-03-29 08:55:59 | 36        | 23.14                           | 62.93                 |  |  |  |
|    | 00018CAF                   | 2023-03-29 08:54:58 | 36        | 23.12                           | 62.63                 |  |  |  |
|    | 00018CAF                   | 2023-03-29 08:53:58 | 36        | 23.13                           | 63.09                 |  |  |  |
|    | 00018CAF                   | 2023-03-29 08:52:58 | 36        | 23.16                           | 63.16                 |  |  |  |
|    | 00018CAF                   | 2023-03-29 08:51:58 | 36        | 23.14                           | 63.28                 |  |  |  |
|    |                            |                     | ~~        |                                 | 22.22                 |  |  |  |

## Figure 2.45 Set Custom Database Data List

Users can also use the 'Export' button to download a CSV file.

## Edit custom database#r718a

| Addr     | Start time 2023-03-2 | 0.08-26-20      |                                         |                            |                 |                           |                     |                   |                |             |                       |   |
|----------|----------------------|-----------------|-----------------------------------------|----------------------------|-----------------|---------------------------|---------------------|-------------------|----------------|-------------|-----------------------|---|
|          |                      | 9 00.30.30      | End tim                                 | ne 📃                       |                 |                           | Dat                 | a 🔻 Filter        | 🗙 Reset I      | ilte 🛛 💿 E  | xport                 |   |
| Devaddr  | ▲ Time               |                 | <b>→</b>                                |                            | 0. <del>-</del> | r718a (2).                | csv - Excel         |                   | <b>T</b>       | -           |                       | × |
| 00018CAF | 2023-03-29 08:36:54  |                 | 高田 抽入<br>る 新細明體                         | & 回配置                      | 公式<br>三         | 資料<br>— 中                 | 校開 磁·<br>通用格式       |                   | 2資訊 D<br>式化的條件 | avid32.Yang | β<br>24. <sup>#</sup> | 印 |
| 00018CAF | 2023-03-29 08:37:54  |                 | • B I U •                               | A A                        | ==              |                           | \$ - %              | ₩ 格式化             | ;為表格 ▼         | 儲存格         | 編輯                    |   |
| 00018CAF | 2023-03-29 08:38:55  | ● 単脂薄           | 「」 = 「 - <mark>- 24</mark> 「<br>「」 - 字目 | • <u>A</u> ▼   ₩2 ▼<br>型 G | ★三 ★三<br>對理     | [ <b>  ॐ?'▼</b><br>§方式 г₃ | 100 → 00<br>數值      | G 儲存格             | i橘式▼<br>様式     | *           | *                     |   |
| 00018CAF | 2023-03-29 08:39:55  | A1              | • : ×                                   | ✓ f <sub>x</sub>           | deva            | ddr                       |                     |                   |                |             |                       | , |
| 00018CAF | 2023-03-29 08:40:55  |                 | A                                       | В                          |                 | С                         | D                   | E                 | F              | G           |                       | H |
| 00018CAF | 2023-03-29 08:41:55  | 1 dev:          | addr time                               | 2023/3/29                  | 08.36           | battery<br>36             | temperatur<br>23.13 | humidity<br>64.11 |                |             |                       | _ |
| 00018CAF | 2023-03-29 08:42:56  | 3 000           | 18CAF                                   | 2023/3/29                  | 08:37           | 36                        | 23.13               | 63.95             |                |             |                       |   |
| 00018CAF | 2023-03-29 08:43:56  | 4 000<br>5 000  | 18CAF<br>18CAF                          | 2023/3/29<br>2023/3/29     | 08:38<br>08:39  | 36                        | 23.13               | 64.23<br>64.53    |                |             |                       |   |
| 00018CAF | 2023-03-29 08:44:56  | 6 000<br>7 000  | 18CAF                                   | 2023/3/29                  | 08:40           | 36                        | 23.13               | 64.66<br>64.54    |                |             |                       | _ |
| 00018CAF | 2023-03-29 08:45:56  | 8 000           | 18CAF                                   | 2023/3/29                  | 08:42           | 36                        | 23.12               | 64.15             |                |             |                       |   |
| 00018CAF | 2023-03-29 08:46:57  | 9 000<br>10 000 | 18CAF<br>18CAF                          | 2023/3/29<br>2023/3/29     | 08:43<br>08:44  | 36<br>36                  | 23.13<br>23.12      | 63.91<br>63.26    |                |             |                       | - |
| 00018CAF | 2023-03-29 08:47:57  | 11 000          | 18CAF                                   | 2023/3/29                  | 08:45           | 36                        | 23.13               | 63.65             |                |             |                       |   |

Figure 2.46 Export CSV file.

On the chart page, users can draw curves on the chart using either the full dataset or a subset of the data.

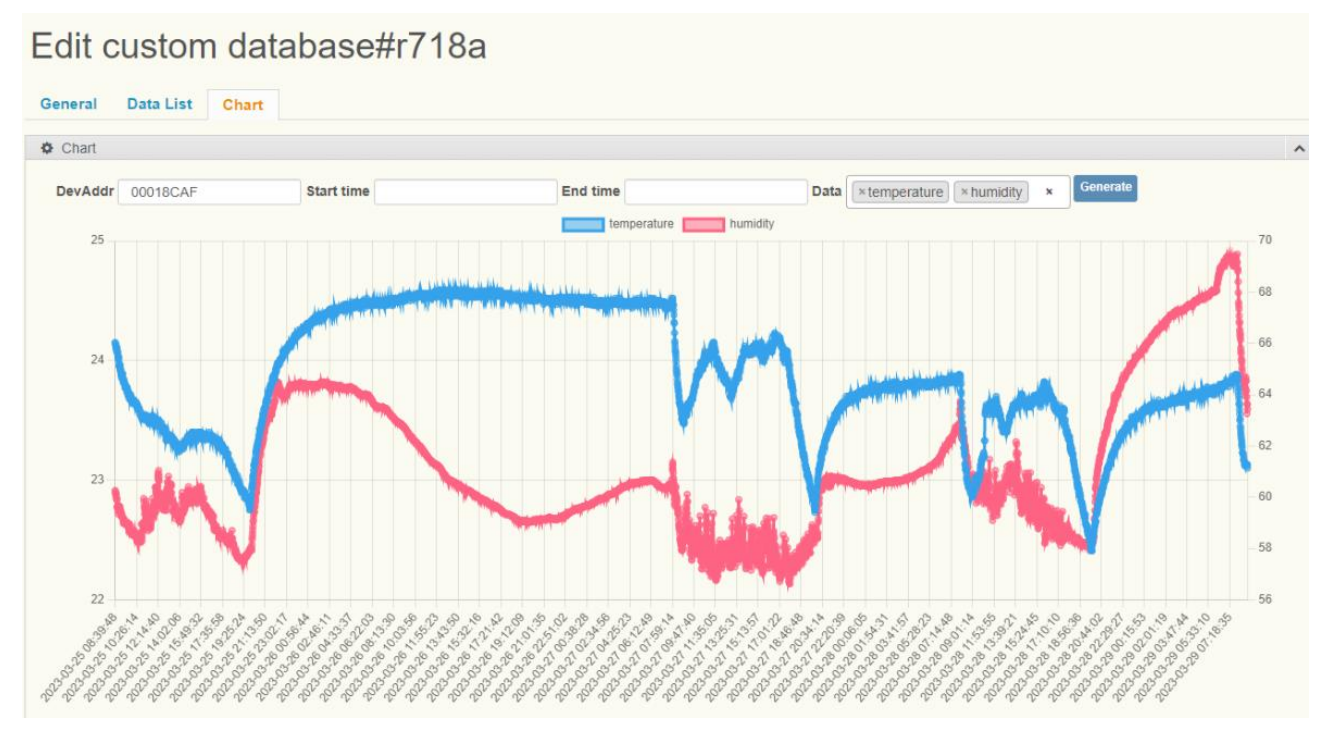

Figure 2.47 Custom Database Chart 1.

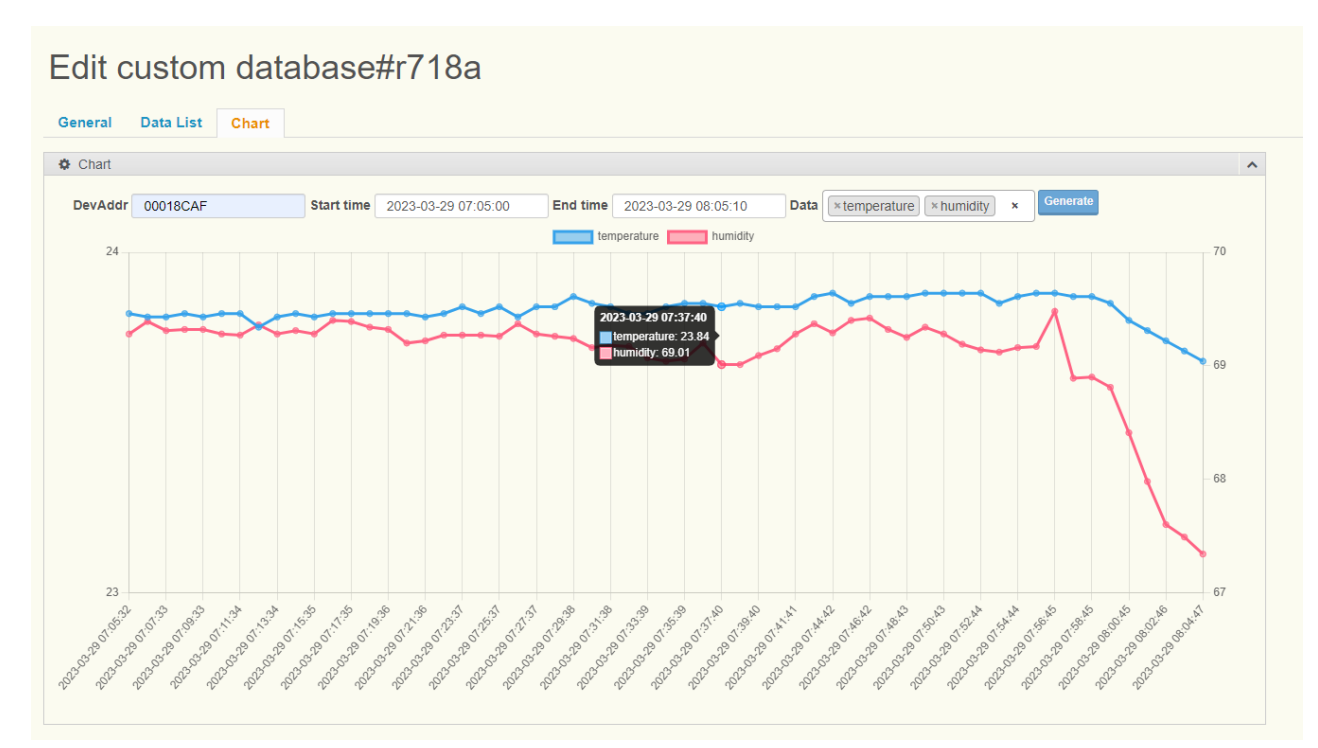

Figure 2.48 Custom Database Chart 2.

# **2.7 Application Server**

The Application Server is used to manage Advantech WISE serial Nodes and B+B serial Nodes, In Application Server, users can manage all Advantech devices, get devices current data, and create downlink commands, and it also supports using Modbus to request node data.

# 2.7.1 Advantech Nodes Status

## 2.7.1.1 Advantech Nodes Status List

To access this page, click **Application Server > Advantech Nodes Status.** 

## **Nodes Status**

| DevAddr    | r         | <b>T</b> Reset | Filter        |                      |        | • Export  |
|------------|-----------|----------------|---------------|----------------------|--------|-----------|
|            | DevAddr 🔺 | Battery 🗘      | Model 🗢       | Received 🗘           | Fcnt 🗘 | Rssi 🗘    |
|            | FF19D133  | Line Power     | WISE4610-S614 | 2023-11-02T06:23:18Z | 1      | -30       |
|            | FF19D134  | Line Power     | WISE2410      | 2023-11-02T06:24:58Z | 1      | -30       |
|            | 27002F71  | Unknown        | BB-WSW2C42000 | 2023-11-02T06:24:20Z | 1      | -30       |
| 1 - 3 of 3 | ·         |                |               |                      | Previo | us 1 Next |

#### Figure 2.46 Application Server > Advantech Nodes Status

The following table describes the items in the previous figure.

| Item     | Description                                                              |
|----------|--------------------------------------------------------------------------|
| Devaddr  | Devaddr of this device.                                                  |
| Battery  | Indicate power type or display percentage of battery or battery voltage. |
| Model    | Model name of this device.                                               |
| Received | Time of Application Server received this packet.                         |
| Fcnt     | Uplink frame count.                                                      |
| RSSI     | Signal strength of last uplink frame.                                    |

# 2.7.1.2 Advantech Nodes Status Detail

Different models of nodes may have different data pages.

For more information, please refer to the WISE serial nodes and B+B serial nodes documentation.

# Status #FF19D133

| General GNSS         | Digital Inp | out A | nalog In | put S  | ettings |                  |                   |
|----------------------|-------------|-------|----------|--------|---------|------------------|-------------------|
| Status               |             |       |          |        |         |                  |                   |
| Sensor               | Range       | Value | Event    | MaxVal | MinVal  | Low Alarm Status | High Alarm Status |
| Analog Input 0       | 0x143       | 32768 | 0        | 32775  | 32767   | 0                | 0                 |
| Analog Input 1       | 0x105       | 0     | 0        | 966    | 0       | 0                | 0                 |
| Analog Input 2       | 0x143       | 32767 | 0        | 32775  | 32767   | 0                | 0                 |
| Analog Input 3       | 0x143       | 32768 | 0        | 32775  | 32767   | 0                | 0                 |
| Analog Input Average | 0x143       | 32767 | 0        | 32775  | 32767   | 0                | 0                 |

Figure 2.49 Advantech Nodes Detail 1.

| General                    | Accele             | rometer                             | TempHumi                                 | Settings                              |                    |                       |          |           |              |
|----------------------------|--------------------|-------------------------------------|------------------------------------------|---------------------------------------|--------------------|-----------------------|----------|-----------|--------------|
| Accelerometer              |                    |                                     |                                          |                                       |                    |                       |          |           |              |
| Log Index 0                |                    |                                     |                                          |                                       |                    |                       |          |           |              |
| 🌣 Status                   |                    |                                     |                                          |                                       |                    |                       |          |           |              |
|                            |                    |                                     |                                          | Acceleration                          |                    |                       | Ckownooc | Doviation | Displacement |
| Sensor                     | SenEvent           | Velocity<br>RMS                     | Acceleration<br>Peak                     | RMS                                   | Kurtosis           | CrestFactor           | Skewness | Deviation | Displacement |
| Sensor<br>X-Axis           | SenEvent<br>0      | Velocity<br>RMS<br>0 mm/s           | Acceleration<br>Peak<br>0 m/s2           | RMS<br>0 m/s2                         | Kurtosis<br>0      | CrestFactor<br>0      | 0        | 0         | 0 µm         |
| Sensor<br>X-Axis<br>Y-Axis | SenEvent<br>0<br>0 | Velocity<br>RMS<br>0 mm/s<br>0 mm/s | Acceleration<br>Peak<br>0 m/s2<br>0 m/s2 | RMS           0 m/s2           0 m/s2 | Kurtosis<br>0<br>0 | CrestFactor<br>0<br>0 | 0<br>0   | 0<br>0    | 0 µm         |

Figure 2.50 Advantech Nodes Detail 2.

# 2.7.1.3 Advantech Nodes Downlink

Users can use the 'Settings' to create downlink commands for Advantech Nodes. It supports both Class A and Class C nodes, as well as confirmed and unconfirmed data. However, please note that different node models may have different downlink functions.

For more information, please refer to the WISE serial nodes and B+B serial nodes documentation.

| Status | #FF | 19D134 |  |
|--------|-----|--------|--|
|--------|-----|--------|--|

| General   | Accelerometer | TempHumi  | Settings                                                                       |   |
|-----------|---------------|-----------|--------------------------------------------------------------------------------|---|
| General S | Setting       |           |                                                                                |   |
|           |               | Time      | Queue on Network Server(Class A and Class C)                                   | ~ |
|           |               | Confirmed | Unconfirmed Data                                                               | ~ |
|           |               | Fucntion  |                                                                                | ~ |
|           |               |           | Sensor Temperature/Humidity<br>Sensor Accelerometer<br>Reboot<br>– Application | _ |

#### Figure 2.51 Nodes Settings Page.

| Item | Description                                                                |
|------|----------------------------------------------------------------------------|
| Time | Queue on Network Server or Immediately, If the field is set to             |
|      | 'Immediately,' this command will immediately be sent to the node, but it's |
|      | only supported for Class C nodes.                                          |

| Confirmed | Indicate whether this command is confirmed or not. |
|-----------|----------------------------------------------------|
| Function  | Downlink command type.                             |

# **Digital Input (WISE Serial)**

| Digtal Input               |                |   |
|----------------------------|----------------|---|
|                            |                |   |
| Channel Index              | 1              | • |
| Start Count                |                |   |
|                            | Start counting | • |
| Get/Clear Counter Overflow |                |   |
| Status                     |                |   |
| Clear Counter              |                |   |
| Get/Clear L2H Latch Status |                |   |
| Get/Clear H2L Latch Status |                |   |
|                            |                |   |

### Figure 2.52 Digital Input – WISE Serial

| Item              | Description                     |
|-------------------|---------------------------------|
| Channel Index     | I/O channel $0 \sim 15$         |
| Start Count       | Start counting or stop counting |
| Get/Clear Counter | Clear the overflow status       |
| Overflow Status   |                                 |
| Clear Counter     | Clear the counter value         |
| Get/Clear L2H     | Clear the L2H latch status      |
| Latch Status      |                                 |
| Get/Clear H2L     | Clear the H2L latch status      |
| Latch Status      |                                 |

## **Analog Input (WISE Serial)**

| Analog Input            |   |   |
|-------------------------|---|---|
| Channel Index           | 1 | ~ |
| Clear High alarm status |   |   |
| Clear Low alarm status  |   |   |
| Clear Maximum Al Value  |   |   |
| Clear Minimum Al Value  |   |   |
|                         |   |   |

### Figure 2.53 Analog Input – WISE Serial

The following table describes the items in the previous figure.

| Item             | Description                 |
|------------------|-----------------------------|
| Channel Index    | I/O channel $0 \sim 15$     |
| Clear High alarm | Clear the high alarm status |
| status           |                             |
| Clear Low alarm  | Clear the low alarm status  |
| status           |                             |
| Clear Maximum AI | Clear the maximum AI value  |
| Value            |                             |
| Clear Minimum AI | Clear the minimum AI value  |
| Value            |                             |

# **Digital Output (WISE Serial)**

| Digital Output                  |                    |   |
|---------------------------------|--------------------|---|
| Channel Index                   | 1                  | ~ |
| Set Signal Logic Status         | Output signal High | ~ |
| Set Pulse Output Continue State |                    | ~ |
| Stop Pulse Output               |                    |   |

## Figure 2.54 Digital Output – WISE Serial

| Item              | Description                                      |
|-------------------|--------------------------------------------------|
| Channel Index     | I/O channel $0 \sim 15$                          |
| Set Signal Logic  | Set output to signal High or signal Low.         |
| Status            |                                                  |
| Set Pulse Output  | Enable or disable outputting to continuous mode. |
| Continue State    |                                                  |
| Stop Pulse Output | Stop the pulse outputting.                       |

## Sensor Temperature/Humidity (WISE Serial)

| Sensor Temperature/Humidity |                  |   |
|-----------------------------|------------------|---|
| Sensor Range                | Temperature (°C) | ~ |
| High Alarm Limit            |                  |   |
| Offset Value                |                  |   |
|                             |                  |   |

# Figure 2.55 Sensor Temperature/Humidity – WISE Serial

| Item             | Description                                   |
|------------------|-----------------------------------------------|
| Sensor Range     | Only support Temperature ( $^{\circ}$ C) now. |
| High Alarm Limit | Set the high alarm limit value.               |
| Offset Value     | Set the offset value.                         |

# Sensor Accelerometer (WISE Serial)

| Sensor Accelerometer     |                                                            |
|--------------------------|------------------------------------------------------------|
|                          |                                                            |
| X-axis mask              |                                                            |
|                          |                                                            |
| Y-axis mask              |                                                            |
| Z-axis mask              |                                                            |
| High Alarm Limit         |                                                            |
| nigh Alarm Linnt         |                                                            |
| Clear previous query     |                                                            |
| commands                 |                                                            |
| Get log massive data     |                                                            |
| oer log massive add      | Log index(HEX)                                             |
|                          |                                                            |
|                          |                                                            |
| Read data                | Log index(HEX) Byte offset Length(bytes)                   |
|                          |                                                            |
|                          |                                                            |
| Enabled/Disabled Feature |                                                            |
|                          | KurtosisCrest FactorSkewnessStandard deviationDisplacement |
|                          |                                                            |
|                          |                                                            |

Figure 2.56 Sensor Accelerometer – WISE Serial

| Item             | Description                                                                     |
|------------------|---------------------------------------------------------------------------------|
| X-axis mask      | Check the X-axis checkbox to configure the X-axis.                              |
| Y-axis mask      | Check the Y-axis checkbox to configure the Y-axis.                              |
| Z-axis mask      | Check the Z-axis checkbox to configure the Z-axis.                              |
| High Alarm Limit | Set the high alarm limit value of velocity RMS (unit: 0.01 mm/s)                |
| Clear previous   | Clear all log massive data query commands stored in device.                     |
| query commands   |                                                                                 |
| Get log massive  | Get the log massive data with a specific log index number.                      |
| data             |                                                                                 |
| Read data        | Read the [Length(bytes)] bytes starting from the [Byte offset] th byte position |
|                  | of log data with a specific log index number.                                   |
| Log index(HEX)   | Enable or disable the feature data                                              |

# Stack Light (WISE Serial)

| Light Sensor                      |     |
|-----------------------------------|-----|
| Light Index                       | 1 ~ |
| Low limit (Lux)                   |     |
| High limit (Lux)                  |     |
| Clear low state count             |     |
| Clear high state count            |     |
| Clear slow blink state count      |     |
| Clear fast blink state count      |     |
| Clear low state total time        |     |
| Clear high state total time       |     |
| Clear slow blink state total time |     |
| Clear fast blink state total time |     |
|                                   |     |

## Figure 2.57 Stack Light – WISE Serial

| Item                  | Description                       |
|-----------------------|-----------------------------------|
| Light Index           | I/O channel $0 \sim 15$           |
| Low limit (Lux)       | Set Low limit (Lux).              |
| High limit (Lux)      | Set High limit (Lux).             |
| Clear low state       | Clear low state count.            |
| count                 |                                   |
| Clear high state      | Clear high state count.           |
| count                 |                                   |
| Clear slow blink      | Clear slow blink state count      |
| state count           |                                   |
| Clear fast blink      | Clear fast blink state count      |
| state count           |                                   |
| Clear low state total | Clear low state total time        |
| time                  |                                   |
| Clear high state      | Clear high state total time       |
| total time            |                                   |
| Clear slow blink      | Clear slow blink state total time |
| state total time      |                                   |
| Clear fast blink | Clear fast blink state total time |  |
|------------------|-----------------------------------|--|
| state total time |                                   |  |

## **Application (WISE Serial)**

| Interval(Sec.) | al(Sec.) |
|----------------|----------|

#### Figure 2.58 Application – WISE Serial

The following table describes the items in the previous figure.

| Item           | Description                    |
|----------------|--------------------------------|
| Interval(Sec.) | Define node's uplink interval. |

## **Reboot (WISE Serial)**

| 🌣 Reboot |    |   |
|----------|----|---|
|          |    |   |
| Reboot   | On | ~ |
|          |    |   |
|          |    |   |

#### Figure 2.59 Reboot – WISE Serial

| Item   | Description                 |
|--------|-----------------------------|
| Reboot | Set reboot command to node. |

## **RS-485 Coil Data (WISE Serial)**

| RS-485 Coil data |        |        |          |          |        |          |          |          |
|------------------|--------|--------|----------|----------|--------|----------|----------|----------|
| COM Port         | 1      |        |          |          |        |          |          | ~        |
|                  |        |        |          |          |        |          |          |          |
| Channel Index    |        |        |          |          |        |          |          |          |
| Data(Binary)     |        |        |          |          |        |          |          |          |
|                  |        |        |          |          |        |          |          |          |
| Scan Interval    |        |        |          |          |        |          |          |          |
| Rule Mask        | Rule0  | Rule1  | Rule2    | Rule3    | Rule4  | Rule5    | Rule6    | Rule7    |
|                  |        |        |          |          |        |          |          |          |
|                  | Rule8  | Rule9  | Rule10   | Rule11   | Rule12 | 2 Rule13 | 3 Rule14 | 4 Rule15 |
|                  |        |        |          |          |        |          |          |          |
|                  | Rule16 | Rule17 | 7 Rule18 | 8 Rule19 | Rule20 | Rule21   | Rule22   | 2 Rule23 |
|                  |        |        |          |          |        |          |          |          |
|                  | Rule24 | Rule2  | 5 Rule26 | Rule27   | Rule28 | 8 Rule29 | )        |          |
|                  |        |        |          |          |        |          |          |          |
|                  |        |        |          |          |        |          |          |          |

#### Figure 2.60 RS-485 Coil Data – WISE Serial

| Item          | Description                                                       |
|---------------|-------------------------------------------------------------------|
| COM Port      | COM Port Index:                                                   |
|               | 1-COM port 1                                                      |
|               | 2-COM port 2                                                      |
| Channel Index | Coil channel index                                                |
| Data(Binary)  | Set coil value                                                    |
|               | Write 0 or 1                                                      |
| Scan Interval | Configure the Scan Interval value (seconds) of certain Rule Mask. |
| Rule Mask     | Select rule to configure Scan Interval.                           |

## **RS-485 Register Data (WISE Serial)**

| RS-485 Register data   |                                                         |  |
|------------------------|---------------------------------------------------------|--|
|                        |                                                         |  |
| COM Port               | 1 🗸                                                     |  |
| <b>O</b> hamad Jackson |                                                         |  |
| Channel Index          |                                                         |  |
| Data(Hexadecimal)      |                                                         |  |
|                        |                                                         |  |
| Scan Interval          |                                                         |  |
| Rule Mask              | Rule0 Rule1 Rule2 Rule3 Rule4 Rule5 Rule6 Rule7         |  |
|                        | Rule8 Rule9 Rule10 Rule11 Rule12 Rule13 Rule14 Rule15   |  |
|                        | Rule16 Rule17 Rule18 Rule19 Rule20 Rule21 Rule22 Rule23 |  |
|                        | Rule24 Rule25 Rule26 Rule27 Rule28 Rule29               |  |
|                        |                                                         |  |
|                        |                                                         |  |

#### Figure 2.61 RS-485 Register Data – WISE Serial

The following table describes the items in the previous figure.

| Item              | Description                                                       |
|-------------------|-------------------------------------------------------------------|
| COM Port          | COM Port Index:                                                   |
|                   | 1-COM port 1                                                      |
|                   | 2-COM port 2                                                      |
| Channel Index     | Register Channel Index                                            |
| Data(Hexadecimal) | Set register value (by channel index)                             |
|                   | Write $0000 \sim FFFF$                                            |
| Scan Interval     | Configure the Scan Interval value (seconds) of certain Rule Mask. |
| Rule Mask         | Select rule to configure Scan Interval.                           |

## I/O Interval (BB-WSW Serial)

| I/O Interval |                                                                  |  |
|--------------|------------------------------------------------------------------|--|
| Interval     | Interval for raw data mode((1 - 8640)x10) secs, unit is 10 secs. |  |

#### Figure 2.62 I/O Interval – BB-WSW Serial

| Item     | Description                                         |
|----------|-----------------------------------------------------|
| Interval | Configure the Scan Interval value, unit is 10 secs. |

## Digital Output (BB-WSW Serial)

| Digital Output |     |  |
|----------------|-----|--|
| 1              |     |  |
| Active         | Low |  |
|                |     |  |

#### Figure 2.63 Digital Output – BB-WSW Serial

The following table describes the items in the previous figure.

| Item   | Description                                                |
|--------|------------------------------------------------------------|
| Active | Configure the Digital Output to active high or active low. |

### I/O Mode (BB-WSW Serial)

| I/O Mode |          |           |   |
|----------|----------|-----------|---|
|          |          |           |   |
|          | Al1 Mode | No Change | ~ |
|          |          |           |   |
|          | AI2 Mode | No Change | ~ |
|          |          |           |   |
|          | AI3 Mode | No Change | ~ |
|          | AI4 Mode | No Change |   |
|          | Altinouc | No change | • |
|          | DI1 Mode | No Change | ~ |
|          |          |           |   |
|          | DI2 Mode | No Change | ~ |
|          |          |           |   |
|          | DO Mode  | No Change | ~ |
|          |          |           |   |

#### Figure 2.64 I/O Mode – BB-WSW Serial

| Item         | Description                                            |
|--------------|--------------------------------------------------------|
| AI[1-4] Mode | Configure the Analog Input mode to voltage or current. |
| DI[1-2] Mode | Configure enable or disable for Digital Input.         |
| DO Mode      | Configure enable or disable for Digital Output.        |

# Modbus Transaction (BB-WSW Serial)

| Modbus Transaction        |                                                                                                    |
|---------------------------|----------------------------------------------------------------------------------------------------|
| Modbus Transaction Index  |                                                                                                    |
|                           | The LoRaWAN node modbus transaction number (1 - 6).                                                              |
| Modbus Transaction Enable | On •                                                                                                    |
| Modbus Slave ID           |                                                                                                    |
|                           | The Modbus Slave ID (1 - 247 or 255).                                                                            |
| Modbus Start Address      |                                                                                                    |
|                           | The Modbus Start Address ( 1 - 65535 ).                                                                          |
| Modbus Polling Interval   |                                                                                                    |
|                           | The Modbus Interval((1 - 65535)x10) secs, unit is 10 secs ,but minimum is 15 sesc . 1=15secs,2=20secs,3=30secs . |
| Function                  | Read Coil Status (FC=01)                                                                                         |
| Modbus Read Length        |                                                                                                    |
|                           | Modbus Read Length(FC03 or FC04 1-3(1-23 if node's datarate is SF9 125Khz or high), FC01 or FC02 1-32).          |

#### Figure 2.65 Modbus Transaction – BB-WSW Serial

| Item               | Description                                                        |
|--------------------|--------------------------------------------------------------------|
| Modbus             | Configure transaction rule for this index                          |
| Transaction Index  |                                                                    |
| Modbus             | Configure enable or disable for this transaction rule.             |
| Transaction Enable |                                                                    |
| Modbus Slave ID    | Configure Slave ID for this transaction rule.                      |
| Modbus Start       | Configure start address for this transaction rule.                 |
| Address            |                                                                    |
| Modbus Polling     | Configure polling interval for this transaction rule.              |
| Interval           |                                                                    |
| Function           | Configure Modbus function for this transaction rule.               |
| Modbus Read        | Configure read length for this transaction rule.                   |
| Length             | Modbus Read Length(FC03 or FC04 1-3(1-23 if node's datarate is SF9 |
|                    | 125Khz or high), FC01 or FC02 1-32).                               |

### Modbus Write (BB-WSW Serial)

| Modbus Transaction   |                                                                                              |
|----------------------|----------------------------------------------------------------------------------------------|
| Modbus Slave ID      |                                                                                              |
|                      | The Modbus Slave ID (1 - 247 or 255).                                                        |
| Modbus Start Address |                                                                                              |
|                      | The Modbus Start Address ( 1 - 65535 ).                                                      |
| Function             | Force Single Coil (FC=05)                                                                    |
| Modbus Write Data    |                                                                                              |
|                      | Force Single Coil only 1 or 0 . Preset Single Register please input 4 Characters HEX string. |
|                      |                                                                                              |

#### Figure 2.66 Modbus Write – BB-WSW Serial

| Item              | Description                                     |  |
|-------------------|-------------------------------------------------|--|
| Modbus Slave ID   | Configure Slave ID for this write command.      |  |
| Modbus Start      | Configure start address for this write command. |  |
| Address           |                                                 |  |
| Function          | Select write function for this write command.   |  |
| Modbus Write Data | Set Modbus value                                |  |

The following table describes the items in the previous figure.

#### Modbus Forward (BB-WSW Serial)

This function can directly access Modbus devices connected to the BB-WSW Serial Modbus Node without the need for transaction rules, but it only supports Class C mode.

| Modbus Transaction   |                                                                                                    |
|----------------------|----------------------------------------------------------------------------------------------------|
| Modbus Slave ID      |                                                                                                    |
|                      | The Modbus Slave ID ( 1 - 247 or 255 ).                                                                  |
| Modbus Start Address |                                                                                                    |
|                      | The Modbus Start Address ( 1 - 65535 ).                                                                  |
| Function             | Force Single Coil (FC=05)                                                                                |
| Modbus Read Length   |                                                                                                    |
|                      | Modbus Read Length(FC03 or FC04 1-3(1-23 if node's datarate is SF9 125Khz or high) , FC01 or FC02 1-32). |
| Modbus Write Data    |                                                                                                    |
|                      | Force Single Coil only 1 or 0 . Preset Single Register please input 4 Characters HEX string.             |

#### Figure 2.67 Modbus Forward – BB-WSW Serial

| Item              | Description                                       |
|-------------------|---------------------------------------------------|
| Modbus Slave ID   | Configure Slave ID for this forward command.      |
| Modbus Start      | Configure start address for this forward command. |
| Address           |                                                   |
| Function          | Select function for this forward command.         |
| Modbus Read       | Configure read length for this forward command.   |
| Length            |                                                   |
| Modbus Write Data | Set Modbus write value                            |

### System (BB-WSW Serial)

| System |             |   |
|--------|-------------|---|
| Action | Node Reboot | ~ |
|        |             |   |

#### Figure 2.68 System – BB-WSW Serial

The following table describes the items in the previous figure.

| Item   | Description                                          |
|--------|------------------------------------------------------|
| Action | Send reboot command or factory reset command to node |

# 2.7.2 Modbus Mapping Table

## 2.7.2.1 Modbus Mapping Table List

To access this page, click **Application Server > Modbus Mapping Table.** 

## Modbus Mapping Table

|            |                  |          |         | Export + Create |
|------------|------------------|----------|---------|-----------------|
|            | Request Slave ID | Node ID  | Туре 🗘  | Mapping ID      |
|            | 1                | FF19D133 | Class A |                 |
| 1 - 1 of 1 |                  |          |         | Previous 1 Next |

#### Figure 2.69 Application Server > Modbus Mapping Table.

| Item             | Description                    |
|------------------|--------------------------------|
| Request Slave ID | Modbus Slave ID of this device |
| Node ID          | Node ID of this mapping rule   |

| Туре     | Class C or Class A.                   |
|----------|---------------------------------------|
| Mapping  | Only support BB- WSW2C00015           |
|          | Mapping slave ID on node's Modbus RTU |
| Selected | Delete selected mapping rule.         |
| Export   | Export all mapping rule to csv file   |
| Create   | Open create mapping rule page         |
|          |                                       |

**Note**! Create or change Modbus Mapping Table will take effect after re-save on Application Server.

## 2.7.2.2 Create Modbus Mapping Table

| Configurations    |               |   |
|-------------------|---------------|---|
| Request SlaveID * |               | ] |
| DevAddr *         | e.g. ABC12345 |   |
| Type *            | Class A 🗸     | ] |
| SlaveID *         |               | ] |
|                   | ✓ Submit      |   |
|                   |               |   |

Figure 2.70 Create Modbus Mapping Table.

The following table describes the items in the previous figure.

| Item             | Description                                                                    |
|------------------|--------------------------------------------------------------------------------|
| Request Slave ID | Define Slave ID for this node on Modbus TCP Server.                            |
| Node ID          | Enter the Node's devaddr that needs to be mapped on the Modbus TCP             |
|                  | Server.                                                                        |
| Туре             | Class C or Class A.                                                            |
|                  | If set to Class C, Modbus write can be immediately sent to the node.           |
| SlaveID          | Only support BB- WSW2C00015                                                    |
|                  | If this value is set, when a user uses Modbus to request data, the Application |
|                  | Server will forward this Modbus TCP request convert to Modbus RTU              |
|                  | request to the node. The node will then request this Modbus RTU data to the    |
|                  | Modbus device ,which connected on BB-WSW2C00015, as a small                    |
|                  | LoRaWAN Modbus Gateway.                                                        |

## 2.7.2.3 Modbus Mapping Address

Different models of nodes may have different mapping address.

|            |    |                   | WISE-4610-S           | 617 (for V | /ISE-6610 Lol | RaWAN G | W)                          |                                 |           |                                            |
|------------|----|-------------------|-----------------------|------------|---------------|---------|-----------------------------|---------------------------------|-----------|--------------------------------------------|
| AI         | 2  | DI                | 2                     | DO         | 1             |         | Serial Port                 | 1                               |           |                                            |
|            |    |                   |                       |            |               |         |                             |                                 |           |                                            |
| Address 0X | Ch | Description       | (struct<br>Node_Info) | Attribute  | Address 4X    | Ch      | Description                 | (struct<br>Node_Info)           | Attribute |                                            |
| 00001      | 0  | DI Value          | psNode->pDI-          | Read       | 40017~40018   | 0       | Counter/                    | psNode->pDI-<br>>ulDICounter or | Read      | (Addr): Upper word<br>(Addr+1): Lower word |
| 00002      | 1  | 1                 | ~DDIStatus            | Read       | 40019~40020   | 1       | Frequency value             | ulDIFrequency                   | Read      |                                            |
|            |    |                   |                       |            |               |         |                             |                                 |           |                                            |
| 00033      | 0  | Counter Start(1)/ | psNode->pDI-          | R/W        | 40211         |         | Module Name1                |                                 | Read      | 0x46 0x10                                  |
| 00034      | 1  | Stop(0)           | >bCountStart          | R/W        | 40212         |         | Module Name2                |                                 | Read      | 0x53 0x36 ('S' '6')                        |
|            |    |                   |                       |            | 40213         |         | Module Name3                |                                 | Read      | 0x31 0x37 ('1' '7')                        |
| 00041      | 0  | Clear             | psNode->pDI-          | Write      | 40214         |         | Reserved for<br>Module Name |                                 | Read      | 0x00 0x00                                  |
| 00042      | 1  | Counter(1)        | >bClrCnt              | Write      |               |         |                             |                                 |           |                                            |
|            |    |                   |                       |            |               |         |                             |                                 |           |                                            |
| 00049      | 0  | ~ ~ ~             | psNode->pDI-          | R/W        | 40301         | All     | DI Value                    | Bit combination of              | Read      |                                            |
| 00050      | 1  | Clear Overnow     | >bCountOvento         | R/W        |               |         |                             | all channole of                 |           |                                            |
|            |    |                   |                       |            |               |         |                             |                                 |           |                                            |
| 00057      | 0  | DI L2H Latch      | psNode->pDI-          | R/W        |               |         |                             |                                 |           |                                            |
| 00058      | 1  | Status            | >bL2HLatch            | R/W        |               |         |                             |                                 |           |                                            |
|            |    |                   |                       |            |               |         |                             |                                 |           |                                            |
| 00065      | 0  | DI H2L Latch      | psNode->pDI-          | R/W        |               |         |                             |                                 |           |                                            |
| 00066      | 1  | Status            | >bH2LLatch            | R/W        |               |         |                             |                                 |           |                                            |
|            |    |                   |                       |            |               |         |                             |                                 |           |                                            |

#### For more information, please refer to the WISE Modbus Address documentation.

Figure 2.71 Modbus Mapping Address.

# **2.7.3 Application Server Settings**

To access this page, click **Application Server > Application Server Settings.** 

| Settings                                  |                  |
|-------------------------------------------|------------------|
| Application Server Enable                 | On               |
|                                           |                  |
| MAC ID                                    | 0016c001f1d43191 |
|                                           |                  |
| Time Sync(for WISE series)                | On 🗸             |
| Heartbeat Enable                          | On •             |
| Heartbeat Interval *                      | 120              |
| NOTT Opened                               |                  |
| MQTTConnect                               |                  |
| Application Server Connect MQTT Address * | 127.0.0.1        |
| Application Server Connect MQTT Port      | 1883             |
|                                           |                  |
| MQTTUsername                              |                  |
| MQTT Password                             |                  |
| Uplink Topic                              | uplink/#         |
| Downlink Tonio                            |                  |
| Downink topic                             | downinnk/        |
| MQTT Publish Retain                       | OFF v            |
| MQTT Publish QoS                          | 0                |
|                                           |                  |
|                                           |                  |
| Modbus TCP Server                         | On 🗸             |
|                                           |                  |
| Modbus TCP Server Port                    | 502              |
| Modbus Timeout                            | 2                |
| Modbus TCP Idle Time                      | 720              |
|                                           |                  |
|                                           | Submit           |
|                                           | Submit           |

#### Figure 2.72 Application Server > Application Server Settings.

| Item               | Description                                                              |
|--------------------|--------------------------------------------------------------------------|
| Application Server | Click the drop-down menu to enable or disable Application Server.        |
| Enable             |                                                                          |
| MAC ID             | SX1302 chip ID, it is using on heartbeat topic.                          |
| Time Sync          | Click the drop-down menu to enable or disable Time Sync function.        |
|                    | It automatically sends a time sync command to the WISE serial node when  |
|                    | the node's time deviates by more than 10 seconds from the Network Server |
|                    | system time.                                                             |
| Heartbeat Enable   | Click the drop-down menu to enable or disable Heartbeat function.        |

| Heartbeat Interval | Define Heartbeat interval                                                   |
|--------------------|-----------------------------------------------------------------------------|
| MQTT Connect       |                                                                             |
| Application Server | Define URL or IP address for Application Server; default is 127.0.0.1.      |
| Connect MQTT       |                                                                             |
| Address            |                                                                             |
| Application Server | Define MQTT port for Application Server; default is 1883.                   |
| Connect MQTT       |                                                                             |
| Port               |                                                                             |
| MQTT Username      | Enter the string to define a MQTT username for Application Server.          |
| MQTT Password      | Enter the string to define a MQTT password for Application Server.          |
| Uplink Topic       | Enter the string to define Application Server subscribe topic for uplink.   |
| Downlink Topic     | Enter the string to define Application Server subscribe topic for downlink. |
|                    | It is using to pars downlink command from MQTT broker.                      |
| MQTT Publish       | Click the drop-down menu to enable or disable MQTT Retain.                  |
| Retain             |                                                                             |
| MQTT Publish QoS   | Define MQTT QoS for Application Server                                      |
| Modbus TCP         |                                                                             |
| Modbus TCP Server  | Click the drop-down menu to enable or disable Modbus TCP Server.            |
| Modbus TCP Server  | Define port for Modbus TCP Server; default is 502.                          |
| Port               |                                                                             |
| Modbus Timeout     | Define timeout for Modbus TCP Server; default is 2 secs.                    |
| Modbus TCP Idle    | Define idle timeout for Modbus TCP Server; default is 720 secs.             |
| Time               |                                                                             |

# 2.8 System

# 2.8.1 Network Server Settings

To access this page, click System > Network Server Settings.

| Settings               |                         |                  |
|------------------------|-------------------------|------------------|
|                        |                         |                  |
| Auto Add Gateway       | On 🗸                    |                  |
| Drop Unknown Gateway   | OFF 🗸                   |                  |
| Rxframe Clean Interval | 1 hour 🗸                |                  |
| Rxframe Remain Number  | 50                      |                  |
| ADR Count              | 20                      |                  |
| Event LifeTime         | 6 hour                  |                  |
| Txframe LifeTime       | 6 hour                  |                  |
| Notification           | U HOUI                  |                  |
|                        |                         | )                |
| Enable                 | On 🗸                    |                  |
| Interval               | 3600                    | (300-86400 secs) |
| Packet Loss Rate       | 10%                     | •                |
| Duplication Rate       | 10%                     | •]               |
| Bad Signal Rate        | 20%                     | -<br>-           |
| SMTD                   |                         |                  |
| 5WITF                  |                         |                  |
| Server Address         | smtp.advantech.com      | ]                |
| Port                   | 487                     | ]                |
| Method                 | SSL                     | ·                |
| Username               | Advantech@advantech.com | ]                |
| Password               |                         | 1                |
| Recipient 1            | Advantech@advantech.com |                  |
| Recipient 2            |                         | ]                |
| Recipient 3            |                         | ן<br>ר           |
| Recipient              |                         |                  |
| Recipient 4            |                         |                  |
| Recipient 5            |                         |                  |
|                        | Submit                  |                  |
|                        |                         |                  |

Figure 2.73 System > Network Server Settings

| Item | Description |  |
|------|-------------|--|
|      |             |  |

| Auto Add Gateway                                                                                                    | Click the drop-down menu to enable or disable Auto Add Gateway function.                                                                                                    |
|----------------------------------------------------------------------------------------------------|----------------------------------------------------------------------------------------------------|
|                                                                                                    | If this value is 'On,' the Network Server will automatically add the gateway                                                                                                    |
|                                                                                                    | to the gateway list when the gateway sends a packet to the Network Server.                                                                                                    |
| Drop Unknown                                                                                                    | If this value is 'On,' the Network Server will drop packets from gateways                                                                                                    |
| Gateway                                                                                                    | that are not in the gateway list.                                                                                                    |
| Rxframe Clean                                                                                                    | Click the drop-down menu to set Rxframe Clean Interval.                                                                                                    |
| Interval                                                                                                    |                                                                                                    |
| Rxframe Remain                                                                                                    | Define Rxframe Remain Number for Network Server.                                                                                                    |
| Number                                                                                                    | This value represents the remaining Rxframe after cleaning Rxframe for                                                                                                    |
|                                                                                                    | each node.                                                                                                    |
| ADR Count                                                                                                    | Define ADR Count for Network Server.                                                                                                    |
|                                                                                                    | If the ADR mode of the Device Profile is set to Auto-Adjust, the Network                                                                                                    |
|                                                                                                    | Server will receive uplink frames until the uplink frame count reaches the                                                                                                    |
|                                                                                                    | ADR count and then calculate ADR.                                                                                                    |
| Event LifeTime                                                                                                    | Click the drop-down menu to set Event Lifetime.                                                                                                    |
| Txframe LifeTime                                                                                                    | Click the drop-down menu to set Txframe Lifetime.                                                                                                    |
| Notification                                                                                                    |                                                                                                    |
| 5 11                                                                                                    |                                                                                                    |
| Enable                                                                                                    | Click the drop-down menu to enable or disable Notification function.                                                                                                    |
| Enable<br>Interval                                                                                                    | Define interval for Notification function.                                                                                                    |
| Enable<br>Interval                                                                                                    | Click the drop-down menu to enable or disable Notification function.   Define interval for Notification function.   This value represents how often the Network Server checks the node's                                                                                                    |
| Enable<br>Interval                                                                                                    | Click the drop-down menu to enable or disable Notification function.<br>Define interval for Notification function.<br>This value represents how often the Network Server checks the node's<br>status.                                                                                                    |
| Enable<br>Interval<br>Packet Loss Rate                                                                                       | Click the drop-down menu to enable or disable Notification function.<br>Define interval for Notification function.<br>This value represents how often the Network Server checks the node's<br>status.<br>Click the drop-down menu to set packet loss rate or disable for Notification                                                                                                    |
| Enable<br>Interval<br>Packet Loss Rate                                                                                       | Click the drop-down menu to enable or disable Notification function.<br>Define interval for Notification function.<br>This value represents how often the Network Server checks the node's<br>status.<br>Click the drop-down menu to set packet loss rate or disable for Notification<br>function.                                                                                                    |
| Enable<br>Interval<br>Packet Loss Rate<br>Duplication Rate                                                                   | Click the drop-down menu to enable or disable Notification function.   Define interval for Notification function.   This value represents how often the Network Server checks the node's status.   Click the drop-down menu to set packet loss rate or disable for Notification function.   Click the drop-down menu to set duplication rate or disable for Notification                                                                                                    |
| Enable<br>Interval<br>Packet Loss Rate<br>Duplication Rate                                                                   | Click the drop-down menu to enable or disable Notification function.   Define interval for Notification function.   This value represents how often the Network Server checks the node's status.   Click the drop-down menu to set packet loss rate or disable for Notification function.   Click the drop-down menu to set duplication rate or disable for Notification function.   Click the drop-down menu to set duplication rate or disable for Notification function.                                                                                                    |
| Enable<br>Interval<br>Packet Loss Rate<br>Duplication Rate<br>Bad Signal Rate                                                | Click the drop-down menu to enable or disable Notification function.<br>Define interval for Notification function.<br>This value represents how often the Network Server checks the node's<br>status.<br>Click the drop-down menu to set packet loss rate or disable for Notification<br>function.<br>Click the drop-down menu to set duplication rate or disable for Notification<br>function.<br>Click the drop-down menu to set bad signal rate or disable for Notification                                                                                                    |
| Enable<br>Interval<br>Packet Loss Rate<br>Duplication Rate<br>Bad Signal Rate                                                | Click the drop-down menu to enable or disable Notification function.   Define interval for Notification function.   This value represents how often the Network Server checks the node's status.   Click the drop-down menu to set packet loss rate or disable for Notification function.   Click the drop-down menu to set duplication rate or disable for Notification function.   Click the drop-down menu to set duplication rate or disable for Notification function.   Click the drop-down menu to set bad signal rate or disable for Notification function.                                                                                                    |
| Enable   Interval   Packet Loss Rate   Duplication Rate   Bad Signal Rate   SMTP                                             | Click the drop-down menu to enable or disable Notification function.<br>Define interval for Notification function.<br>This value represents how often the Network Server checks the node's status.<br>Click the drop-down menu to set packet loss rate or disable for Notification function.<br>Click the drop-down menu to set duplication rate or disable for Notification function.<br>Click the drop-down menu to set bad signal rate or disable for Notification function.                                                                                                    |
| Enable   Interval   Packet Loss Rate   Duplication Rate   Bad Signal Rate   SMTP   Server Address                            | Click the drop-down menu to enable or disable Notification function.<br>Define interval for Notification function.<br>This value represents how often the Network Server checks the node's<br>status.<br>Click the drop-down menu to set packet loss rate or disable for Notification<br>function.<br>Click the drop-down menu to set duplication rate or disable for Notification<br>function.<br>Click the drop-down menu to set bad signal rate or disable for Notification<br>function.<br>Enter the IP address or URL of the SMTP server.                                                                                                    |
| Enable   Interval   Packet Loss Rate   Duplication Rate   Bad Signal Rate   SMTP   Server Address   Port                     | Click the drop-down menu to enable or disable Notification function.<br>Define interval for Notification function.<br>This value represents how often the Network Server checks the node's<br>status.<br>Click the drop-down menu to set packet loss rate or disable for Notification<br>function.<br>Click the drop-down menu to set duplication rate or disable for Notification<br>function.<br>Click the drop-down menu to set bad signal rate or disable for Notification<br>function.<br>Enter the IP address or URL of the SMTP server.<br>Enter the port number of the SMTP server.                                                                                                    |
| Enable   Interval   Packet Loss Rate   Duplication Rate   Bad Signal Rate   SMTP   Server Address   Port   Method            | Click the drop-down menu to enable or disable Notification function.<br>Define interval for Notification function.<br>This value represents how often the Network Server checks the node's<br>status.<br>Click the drop-down menu to set packet loss rate or disable for Notification<br>function.<br>Click the drop-down menu to set duplication rate or disable for Notification<br>function.<br>Click the drop-down menu to set bad signal rate or disable for Notification<br>function.<br>Enter the IP address or URL of the SMTP server.<br>Enter the port number of the SMTP server.<br>Click the drop-down menu to set authentication method of the SMTP server.                                                                                                    |
| Enable   Interval   Packet Loss Rate   Duplication Rate   Bad Signal Rate   SMTP   Server Address   Port   Method   Username | Click the drop-down menu to enable or disable Notification function.<br>Define interval for Notification function.<br>This value represents how often the Network Server checks the node's<br>status.<br>Click the drop-down menu to set packet loss rate or disable for Notification<br>function.<br>Click the drop-down menu to set duplication rate or disable for Notification<br>function.<br>Click the drop-down menu to set bad signal rate or disable for Notification<br>function.<br>Enter the IP address or URL of the SMTP server.<br>Enter the port number of the SMTP server.<br>Click the drop-down menu to set authentication method of the SMTP server.<br>Enter the string to define a username for SMTP server.                                                                                             |
| EnableIntervalPacket Loss RateDuplication RateBad Signal RateSMTPServer AddressPortMethodUsernamePassword                    | Click the drop-down menu to enable or disable Notification function.<br>Define interval for Notification function.<br>This value represents how often the Network Server checks the node's<br>status.<br>Click the drop-down menu to set packet loss rate or disable for Notification<br>function.<br>Click the drop-down menu to set duplication rate or disable for Notification<br>function.<br>Click the drop-down menu to set bad signal rate or disable for Notification<br>function.<br>Click the drop-down menu to set bad signal rate or disable for Notification<br>function.<br>Enter the IP address or URL of the SMTP server.<br>Enter the port number of the SMTP server.<br>Click the drop-down menu to set authentication method of the SMTP server.<br>Enter the string to define a username for SMTP server. |

# 2.8.2 LoRaWAN Service Log

To access this page, click **System > LoRaWAN Service Log.** 

# LoRaWAN Service Log

| [2023/11/02 08:54:22] HandlerPayload[1627]:Rx:{"stat":{"time":"2023-11-02 08:54:22 GMT","rxnb":1,"rxnk":1,"rxfw":1,"ackr":10 |
|----------------------------------------------------------------------------------------------------|
| 0.0,"dwnb":0,"txnb":0,"temp":32.3}}                                                                                          |
| [2023/11/02 08:54:52] HandlerPayload[1627]:Rx:{"stat":{"time":"2023-11-02 08:54:52 GMT","rxnb":0,"rxfw":0,"rxfw":0,"ackr":10 |
| 0.0,"dwnb":0,"txnb":0,"temp":32.4}}                                                                                          |
| [2023/11/02 08:55:22] HandlerPayload[1627]:Rx:{"stat":{"time":"2023-11-02 08:55:22 GMT","rxnb":0,"rxfw":0,"rxfw":0,"ackr":10 |
| 0.0,"dwnb":0,"txnb":0,"temp":32.3}}                                                                                          |
| [2023/11/02 08:55:50] trim_loop[1782]:Start TrimEvent()                                                                      |
| [2023/11/02 08:55:51] trim_loop[1798]:End TrimEvent()                                                                        |
| [2023/11/02 08:55:52] HandlerPayload[1627]:Rx:{"stat":{"time":"2023-11-02 08:55:52 GMT","rxnb":0,"rxfw":0,"rxfw":0,"ackr":10 |
| 0.0,"dwnb":0,"txnb":0,"temp":32.4}}                                                                                          |
| [2023/11/02 08:56:22] HandlerPayload[1627]:Rx:{"stat":{"time":"2023-11-02 08:56:22 GMT","rxnb":0,"rxnk":0,"rxfw":0,"ackr":10 |
| 0.0,"dwnb":0,"txnb":0,"temp":32.4}}                                                                                          |
| [2023/11/02 08:56:52] HandlerPayload[1627]:Rx:{"stat":{"time":"2023-11-02 08:56:52 GMT","rxnb":0,"rxfw":0,"rxfw":0,"ackr":10 |
| 0.0,"dwnb":0,"txnb":0,"temp":32.4}}                                                                                          |
| [2023/11/02 08:57:22] HandlerPayload[1627]:Rx:{"stat":{"time":"2023-11-02 08:57:22 GMT","rxnb":0,"rxfw":0,"rxfw":0,"ackr":10 |
| 0.0,"dwnb":0,"txnb":0,"temp":32.5}}                                                                                          |
| [2023/11/02 08:57:52] HandlerPayload[1627]:Rx:{"stat":{"time":"2023-11-02 08:57:52 GMT","rxnb":0,"rxfw":0,"rxfw":0,"ackr":10 |
| 0.0,"dwnb":0,"txnb":0,"temp":32.5}}                                                                                          |
| [2023/11/02 08:58:22] HandlerPayload[1627]:Rx:{"stat":{"time":"2023-11-02 08:58:22 GMT","rxnb":0,"rxfw":0,"rxfw":0,"ackr":10 |
| 0.0,"dwnb":0,"txnb":0,"temp":32.5}}                                                                                          |
| [2023/11/02 08:58:52] HandlerPayload[1627]:Rx:{"stat":{"time":"2023-11-02 08:58:52 GMT","rxnb":0,"rxfw":0,"rxfw":0,"ackr":10 |
| 0.0,"dwnb":0,"txnb":0,"temp":32.6}}                                                                                          |
| [2023/11/02 08:59:22] HandlerPayload[1627]:Rx:{"stat":{"time":"2023-11-02 08:59:22 GMT","rxnb":0,"rxfw":0,"rxfw":0,"ackr":10 |
| 0.0,"dwnb":0,"txnb":0,"temp":32.5}}                                                                                          |
| [2023/11/02 08:59:52] HandlerPayload[1627]:Rx:{"stat":{"time":"2023-11-02 08:59:52 GMT","rxnb":0,"rxfw":0,"rxfw":0,"ackr":10 |
| 0.0,"dwnb":0,"txnb":0,"temp":32.4}}                                                                                          |
| [2023/11/02 09:00:22] HandlerPayload[1627]:Rx:{"stat":{"time":"2023-11-02 09:00:22 GMT","rxnb":0,"rxok":0,"rxfw":0,"ackr":10 |
| 0.0,"dwnb":0,"txnb":0,"temp":32.4}}                                                                                          |
| [2023/11/02 09:00:52] HandlerPayload[1627]:Rx:{"stat":{"time":"2023-11-02 09:00:52 GMT","rxnb":0,"rxok":0,"rxfw":0,"ackr":10 |
| 0.0,"dwnb":0,"txnb":0,"temp":32.3}}                                                                                          |
| [2023/11/02 09:01:22] HandlerPayload[1627]:Rx:{"stat":{"time":"2023-11-02 09:01:22 GMT","rxnb":0,"rxok":0,"rxfw":0,"ackr":10 |
| 0.0,"dwnb":0,"txnb":0,"temp":32.3}}                                                                                          |
| [2023/11/02 09:01:52] HandlerPayload[1627]:Rx:{"stat":{"time":"2023-11-02 09:01:52 GMT","rxnb":0,"rxok":0,"rxfw":0,"ackr":10 |
| 0.0,"dwnb":0,"txnb":0,"temp":32.2}}                                                                                          |
| [2023/11/02 09:02:22] HandlerPayload[1627]:Rx:{"stat":{"time":"2023-11-02 09:02:22 GMT","rxnb":0,"rxok":0,"rxfw":0,"ackr":10 |
|                                                                                                    |

O Export

#### Figure 2.74 System > LoRaWAN Service Log.

The following table describes the items in the previous figure.

| Item   | Description                                   |
|--------|-----------------------------------------------|
| Export | Click <b>Export</b> to download the log file. |

## 2.8.3 Database Management

To access this page, click **System > Database Management.** 

| Database Management |                            |
|---------------------|----------------------------|
| Reset Database      | ර Reset                    |
| Download Database   | 📩 Download                 |
| Upload Database     | Choose File No file chosen |
|                     |                            |

Figure 2.75 System > Database Management.

The following table describes the items in the previous figure.

| Item            | Description                                                      |
|-----------------|------------------------------------------------------------------|
| Reset           | Click Reset to reset LoRaWAN Service configuration.              |
| Download        | Click <b>Download</b> to download LoRaWAN Service configuration. |
| Upload Database | Click Choose File to upload LoRaWAN Service configuration.       |

## 2.8.4 Change Password

To access this page, click **System > Change Password.** 

| Change Password    |        |               |
|--------------------|--------|---------------|
| New Password *     |        | 0~9, a~z, A~Z |
| Confirm Password * |        |               |
|                    | Submit |               |
|                    |        |               |

#### Figure 2.76 System > Database Management.

The following table describes the items in the previous figure.

| Item             | Description                                       |  |  |  |
|------------------|---------------------------------------------------|--|--|--|
| New Password     | Enter new password for LoRaWAN Service            |  |  |  |
| Confirm Password | Enter new password again to confirm it's correct. |  |  |  |

# 2.8.5 Notification

The Notification function is used to monitor the health and connectivity of nodes. It checks various parameters such as packet loss rate, duplication rate, signal quality, and timeout monitoring. If the Network Server detects any issues with nodes, it will list the nodes with problems and send an email notification to the user.

**Packet Loss Rate**: A high packet loss rate may be due to poor signal quality. If it exceeds 30%, it could indicate that the node's channel and the gateway do not match.

**Duplication Rate:** If the duplication rate is excessively high, it may suggest that the node did not receive the gateway's ACK. This could indicate a lower reception sensitivity in the node or a mismatch in receiving frequencies. You can check if the selected Device Profile in the device configuration is correct.

**Bad Signal Rate:** If the Bad Signal Rate is excessively high, it indicates that the proportion of signals below -110dBm is too high, which may pose a risk of increased packet loss.

**Timeout**: You can configure the timeout on each device's page. When the Network Server goes beyond this timeout since the last packet reception, it will notify the user that the node has timeout.

| I6 | -        | : × ✓ fx |                      |             |                 |                  |                               |
|----|----------|----------|----------------------|-------------|-----------------|------------------|-------------------------------|
|    | А        | В        | С                    | D           | E               | F                | G                             |
| 1  | Name     | DevAddr  | Last Rx              | Packet Loss | Bad Signal Rate | Duplication Rate | Since last receive time(secs) |
| 2  | FF000001 | FF000001 | 2023-10-03T03:01:54Z | 0           | 25              | 0                | 80029                         |
| 3  | FF000000 | FF000000 | 2023-10-04T01:14:10Z | 25          | 0               | 25               | 93                            |
| 4  |          |          |                      |             |                 |                  |                               |
| 5  |          |          |                      |             |                 |                  |                               |
| 6  |          |          |                      |             |                 |                  |                               |
| 7  |          |          |                      |             |                 |                  |                               |

Figure 2.77 Notification CSV file.